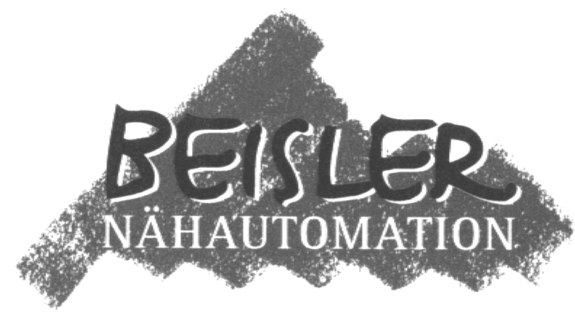

advanced sewing equipment

# Stoßband-Automat Serie 1500/70

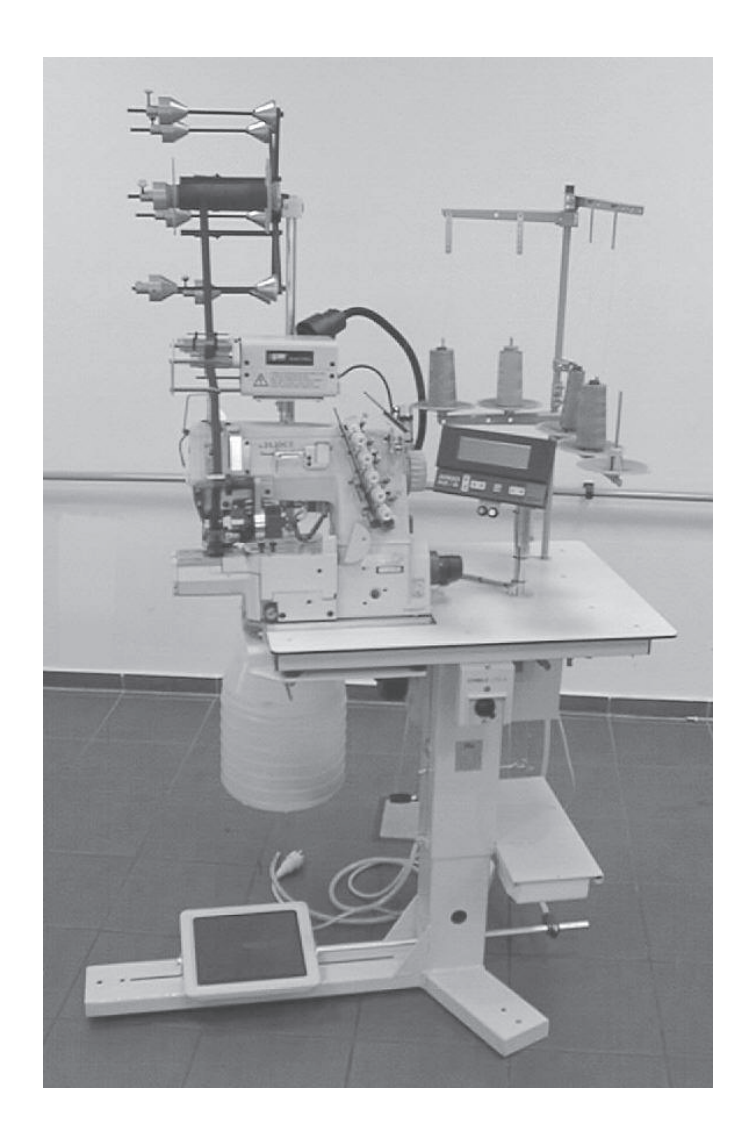

# Betriebsanleitung

Version 1.0, 1.7.1999 - D

© 1999 Beisler GmbH Frohnradstr. 10 • D-63768 Hösbach • Tel.-Nr. Service: (0 60 21) 50 19 40 • Fax: (0 60 21) 54 00 61 Diese Betriebsanleitung enthält folgende Teile:

| Teil 1: | Bedienungsanleitung (Seiten 1-xx)                                                                                                    |
|---------|----------------------------------------------------------------------------------------------------|
|         | diese richtet sich an den Bediener der Maschine, d.h. die Per-<br>son, die mit und an der Maschine arbeitet.                               |
| Teil 2: | Mechanikeranleitung (Seiten 2-xx)                                                                                                    |
|         | diese dient der Inbetriebnahme, Einrichtung, Fehlersuche und<br>Wartung der Maschine und richtet sich an qualifiziertes Fachper-<br>sonal. |
|         |                                                                                                    |

Bitte beachten Sie alle Sicherheits-, Warn- und sonstigen Hinweise in dieser Betriebsanleitung.

Die Maschine, die in dieser Betriebsanleitung beschrieben wird, unterliegt einer kontinuierlichen technischen Weiterentwicklung. Technische Änderungen erfolgen dabei ohne gesonderte Mitteilung.

### Teil 1

## Bedienungsanleitung

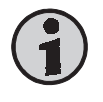

### Hinweis

Diese Bedienungsanleitung enthält alle für die Bedienung der Maschine erforderlichen Informationen. Sie ist für den Bediener der Maschine gedacht, d.h. die Person, die mit und an der Maschine arbeitet. Bitte beachten Sie alle Hinweise und Vorschriften.

### Inhalt

### Seite

| Bedienungsanleitung                                                                                                    | 1-1                                                                                                    |
|----------------------------------------------------------------------------------------------------|----------------------------------------------------------------------------------------------------|
| Sicherheits- und Warnhinweise                                                                                                    | <b>1-3</b><br>1-3<br>1-4<br>1-4<br>1-4<br>1-5<br>1-5<br>1-5<br>1-5                                                                                                    |
| Vorbemerkungen<br>Haftungsausschluß<br>Garantiebestimmungen<br>Bestimmungsgemäßer Gebrauch<br>Beschreibung der Maschine<br>Aufbau der Maschine<br>Technische Daten                                                                                                    | <b>1-7</b><br>1-7<br>1-8<br>1-8<br>1-8<br>1-9<br>1-10                                                                                                    |
| Ein-/Ausschalten, Not-Aus, Wiederinbetriebnahme<br>Einschalten<br>Ausschalten<br>Notabschaltung mit dem Haupt-/Not-Aus-Schalter<br>Wiederinbetriebnahme nach Notabschaltung<br>Luftdruck einstellen                                                                                                    | <b>1-11</b><br>1-11<br>1-11<br>1-11<br>1-12<br>1-12                                                                                                    |
| Bedienen des Nähkopfes                                                                                                    | 1-12                                                                                                    |
| Komponenten der Maschine       1         Ständer für Stoßband- und Garnrollen       1         Bandabzugsgerät (Option)       1         Bedienpult       1         Bestandteile des Bedienpults       1         Erläuterung der Displayanzeige       1         Nähkopf       1         Haupt-/Not-Aus-Schalter       1         Sugeschelter       1 | <b>1-13</b><br>1-13<br>1-14<br>1-14<br>1-15<br>1-15<br>1-16                                                                                                    |
|                                                                                                    | Bedienungsanleitung         Sicherheits- und Warnhinweise         Gefahren-Klassifizierung         Allgemeine Sicherheits- u. Warnhinweise         Einleitung         Adtersisterte Person         Umfang der Betriebsanleitung         Geltungsbereich         Copyright         Sonstige Bestimmungen         Vorbemerkungen         Haftungsausschluß         Garantiebestimmungen         Bestimmungsgemäßer Gebrauch         Beschreibung der Maschine         Aufbau der Maschine         Technische Daten         Ein-/Ausschalten, Not-Aus, Wiederinbetriebnahme         Einschalten         Ausschalten         Notabschaltung mit dem Haupt-/Not-Aus-Schalter         Wiederinbetriebnahme nach Notabschaltung         Luftdruck einstellen         Bedienen des Nähkopfes         Komponenten der Maschine         Ständer für Stoßband- und Garnrollen         Bandabzugsgerät (Option)         Bedienpult         Bestiandteile des Bedienpults         Erläuterung der Displayanzeige         Nähkopf         Haupt-/Not-Aus-Schalter |

| 6     | Bedienung der Maschine                  | 1-17 |
|-------|-----------------------------------------|------|
| 6.1   | Bedienelemente                          | 1-17 |
| 6.2   | Produktionsablauf                       | 1-17 |
| 6.3   | Programmsteuerung                       | 1-18 |
| 6.3.1 | Vorhandene Nahtprogramme                | 1-18 |
| 6.3.2 | Anderes Nahtprogramm auswählen          | 1-18 |
| 6.4   | Zusätzliche Einstellungen am Bedienpult | 1-19 |
| 6.4.1 | Auswahl der Bediensprache               | 1-19 |
| 6.4.2 | Einstellung des Displaykontrastes       | 1-19 |
| 7     | Reinigung und Wartung                   | 1-20 |
| 7.1   | Reinigung der Maschine                  | 1-20 |
| 7.2   | Entleeren des Absaugkorbes              | 1-20 |
| 7.3   | Ölstand im Nähkopf kontrollieren        | 1-21 |
| 7.4   | Wasserabscheider entleeren              | 1-21 |
| 7.5   | Störungen und Fehlermeldungen           | 1-21 |

### Sicherheits- und Warnhinweise

### 1.1 Gefahren-Klassifizierung

In dieser Betriebsanleitung werden drei verschiedene Arten von Hinweisen verwendet, die durch verschiedene Symbole und Signalworte unterschieden werden:

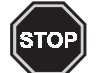

1

### GEFAHR

Dies weist auf eine möglicherweise gefährliche Situation oder Handlung hin, die Personenschäden oder schwere Geräteschäden zur Folge haben kann.

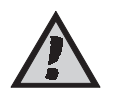

### ACHTUNG

Dies weist auf eine Situation oder Handlung hin, die möglicherweise Geräteschäden zur Folge haben kann.

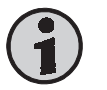

#### Hinweis

Dies kennzeichnet Anwendungstips und andere nützliche Informationen oder Hinweise.

Bitte beachten Sie alle Hinweise und Vorschriften.

### 1.2 Allgemeine Sicherheits- u. Warnhinweise

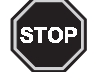

#### GEFAHR

Es besteht Gefahr für Menschen, Sachen und Umwelt durch nicht sachgemäße Bedienung dieser Maschine. Installations- und Wartungsarbeiten dürfen nur von autorisiertem Personal durchgeführt werden.

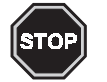

### GEFAHR

Verletzungsgefahr im Nähbereich des Nähkopfes! Während des Nähvorgangs nicht in die Wirkbereiche der Nadeln greifen!

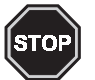

#### GEFAHR

Vor allen Tätigkeiten an oder mit der Maschine (Inbetriebnahme, Bedienung, Wartung, Reparatur usw.) muß die ausführende Person diese Betriebsanleitung mit allen Anlagen vollständig gelesen und verstanden haben.

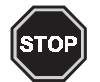

#### GEFAHR

Vor Wartungs- und Reparaturarbeiten muß die Maschine stromlos geschaltet, sowie die pneumatische Anlage drucklos gemacht werden.

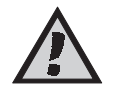

#### ACHTUNG

Beschädigung der Maschine durch Anschluß an falsche Netzspannung! Vor dem Anschließen Angaben im Abschnitt "Technische Daten" beachten.

### 1.3 Einleitung

Diese Betriebsanleitung teilt sich in zwei Hauptabschnitte:

- die Bedienanleitung mit allen notwendigen Informationen, diese Maschine zu bedienen und täglich erforderliche Reinigungs- und Wartungsma
  ßnahmen durchzuf
  ühren;
- die Mechaniker- und Programmieranleitung mit weitergehenden Wartungs- und Instandhaltungsma
  ßnahmen sowie einer Anleitung zur Programmierung von Steuerprogrammen.

### 1.4 Adressaten der Anleitungen

Die beiden Teile der Betriebsanleitung richten sich an:

| Bedienanleitung     | an den Bediener der Maschine, d.h. die Person, die<br>an und mit der Maschine arbeitet;                                                                                         |
|---------------------|----------------------------------------------------------------------------------------------------|
| Mechanikeranleitung | an qualifiziertes Fachpersonal, das aufgrund seiner<br>Ausbildung und Erfahrung die ihm übertragenen<br>Aufgaben überblicken, verstehen und mögliche<br>Gefahren erkennen kann. |

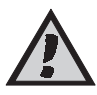

### ACHTUNG

Sämtliche Handlungen an und/oder mit der Maschine dürfen nur durch autorisierte Personen erfolgen, die die entsprechenden Teile dieser Betriebsanleitung vollständig gelesen und verstanden haben.

Diese Bestimmung umfasst insbesondere die folgenden Tätigkeiten:

- Bedienung einschließlich Rüsten, Störungsbehebung im Produktionsablauf, Beseitigung von Produktionsabfällen, Pflege
- Instandhaltung (Wartung, Inspektion, Instandsetzung)
- Transport

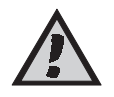

### ACHTUNG

Als qualifiziertes Fachpersonal wird die Elektrofachkraft oder elektrotechnisch unterwiesene Person gemäß IEC 364 und DIN EN 60204-1 angesehen.

### 1.5 Autorisierte Person

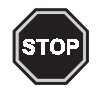

### GEFAHR

Es besteht Gefahr für Menschen, Sachen und Umwelt durch nicht sachgemäße Bedienung dieser Maschine. Installations- und Wartungsarbeiten dürfen nur von autorisiertem Personal durchgeführt werden.

Als autorisiert gelten Personen, die aufgrund ihrer fachlichen Ausbildung und Erfahrung sowie Kenntnis der einschlägigen Normen die ihnen übertragenen Aufgaben beurteilen und mögliche Gefahren erkennen können.

#### Bediener der Maschine

Als autorisiert gelten Personen, die in der Bedienung der Maschine unterwiesen wurden und den allgemeinen einleitenden Teil der Betriebsanleitung, sowie die Bedienanleitung vollständig gelesen und verstanden haben.

### Personal für Installation, Rüsten, Programmierung und Instandhaltung

Als autorisiert gelten Personen, die in allen Belangen der Maschine unterwiesen wurden, sowie die gesamte Betriebsanleitung gelesen und verstanden haben.

### 1.6 Umfang der Betriebsanleitung

Die Betriebsanleitung des Stoßband-Automaten, Serie 1500/70 umfaßt folgende Teile:

- 1. Bedienanleitung
- 2. Mechanikeranleitung
- 3. Elektroschaltpläne
- 4. Teileliste
- 5. Betriebsanleitung des Nähkopfes

Bitte überprüfen Sie die mitgelieferten Unterlagen auf Vollständigkeit.

### 1.7 Geltungsbereich

Diese Betriebsanleitung gilt ausschließlich für Stoßband-Automaten der Firma Beisler mit der Bezeichnung "Stoßband-Automat, Serie 1500/70".

Diese Betriebsanleitung gilt nicht für den in der Maschine eingesetzten Nähkopf. Bitte beachten Sie die beigefügte Betriebsanleitung des Nähkopfes, für deren Richtigkeit wir keine Gewähr übernehmen.

Weitergehende Sicherheitsanweisungen (mündlich und schriftlich) für diese Maschine oder die verwendeten Bauteile werden durch diese Betriebsanleitung nicht außer Kraft gesetzt.

### 1.8 Copyright

© 1999 Beisler GmbH, Hösbach

### Stoßband-Automat

Der Stoßband-Automat, Serie 1500/70 und diese Betriebsanleitung mit allen zugehörigen Teilen sind urheberrechtlich geschützt. Der Nachbau der Maschine wird strafrechtlich verfolgt. Alle Rechte an der Betriebsanleitung sind vorbehalten, auch die der Reproduktion in irgendeiner denkbaren Form, sei es fotomechanisch, drucktechnisch, auf irgendwelchen Datenträgern oder auch in übersetzter Form. Nachdruck dieser Betriebsanleitung - auch auszugsweise - nur mit schriftlicher Genehmigung der Beisler GmbH.

Diese Betriebsanleitung enthält eine möglichst exakte Beschreibung der Maschine, jedoch keine Zusicherungen bestimmter Eigenschaften oder Einsatzerfolge. Die Betriebsanleitung wurde vor der Herausgabe sorgfältig geprüft. Die Beisler GmbH übernimmt die Gewähr dafür, daß diese Betriebsanleitung nicht mit Fehlern behaftet ist, die ihren Wert oder ihre Tauglichkeit zu dem vorausgesetzten Gebrauch aufheben oder mindern. Die Herausgeber übernehmen jedoch weder ausdrücklich noch stillschweigend irgendwelche Haftung für Folgeschäden, die sich aus der Anwendung der Betriebsanleitung ergeben. Für Hinweise und Anregungen sind wir jederzeit dankbar.

Maßgebend ist, soweit nicht anders angegeben, der technische Stand zum Zeitpunkt der gemeinsamen Auslieferung von Maschine und Betriebsanleitung durch die Beisler GmbH. Technische Änderungen ohne gesonderte Ankündigung bleiben vorbehalten, bisherige Betriebsanleitungen verlieren ihre Gültigkeit.

Es gelten die Allgemeinen Verkaufs- und Lieferbedingungen der Beisler GmbH.

**Beisler GmbH** – Frohnradstr. 10 – 63768 Hösbach Tel: (+49) 6021 / 50 19 0 – Fax: (+49) 6021 / 50 19 10

### Sonstige Bestimmungen

1.9

Diese Betriebsanleitung muß ständig am Einsatzort der Maschine verfügbar sein.

Der Bediener hat mit dafür zu sorgen, daß nur autorisierte Personen an der Maschine arbeiten.

Der Bediener ist verpflichtet, die Maschine mindestens einmal pro Schicht auf äußerlich erkennbare Schäden und Mängel zu prüfen. Eingetretene Veränderungen (einschließlich des Betriebsverhaltens) sind sofort den zuständigen Stellen zu melden.

Das verwendende Unternehmen hat dafür zu sorgen, daß die Maschine immer nur in einwandfreiem Zustand betrieben wird. Es dürfen grundsätzlich keine Sicherheitseinrichtungen demontiert oder außer Betrieb gesetzt werden.

Ist die Demontage von Sicherheitseinrichtungen beim Rüsten, Reparieren oder Warten erforderlich, hat unmittelbar nach Abschluß der Wartungs- oder Reparaturarbeiten die Remontage der Sicherheitseinrichtungen zu erfolgen.

Eigenmächtige Veränderungen an der Maschine schließen eine Haftung des Herstellers für daraus resultierende Schäden aus.

Alle Sicherheits-/Gefahrenhinweise an der Maschine beachten! Die gelb/ schwarz gestreiften Flächen sind Kennzeichnungen ständiger Gefahrenquellen, z.B. mit Quetsch-, Schneid-, Scher- oder Stoßgefahr.

Beachten Sie neben den Hinweisen in dieser Betriebsanleitung auch die allgemein gültigen Sicherheits- und Unfallverhütungs-Vorschriften.

#### 2.1 Haftungsausschluß

Wir garantieren die Fehlerfreiheit des Produktes im Sinne unserer Werbung, der von uns herausgegebenen Produktinformationen und dieser Betriebsanleitung. Darüber hinausgehende Produkteigenschaften werden nicht zugesagt. Wir übernehmen keine Verantwortung für die Wirtschaftlichkeit oder die fehlerfreie Funktion bei Einsatz für einen anderen Zweck als den im Abschnitt "Bestimmungsgemäßer Gebrauch" definierten.

Schadenersatzansprüche sind generell ausgeschlossen, ausgenommen bei Nachweis von Vorsatz, grober Fahrlässigkeit durch die Beisler GmbH oder Fehlen zugesicherter Eigenschaften. Wird die Maschine in Umgebungen eingesetzt, die nicht für sie geeignet sind oder die nicht dem üblichen Stand der Technik entsprechen, so sind wir für die Folgen nicht verantwortlich.

Ferner lehnen wir die Verantwortung für Schäden an Anlagensystemen im Umfeld des Stoßband-Automaten, Serie 1500/70 ab, die auf eine Fehlfunktion des Produktes oder Fehler in dieser Betriebsanleitung zurückzuführen sind

Wir sind nicht verantwortlich für die Verletzung von Patent- und anderen Rechten Dritter außerhalb der Bundesrepublik Deutschland.

Wir haften nicht für Schäden, die durch gemäß dieser Betriebsanleitung unsachgemäße Behandlung entstehen. Wir schließen ausdrücklich die Haftung für entgangenen Gewinn aus und vor allem für Folgeschäden durch nicht beachtete Sicherheits- und Warnhinweise. Wir haften nicht für Folgen durch nicht seitens der Beisler GmbH zertifiziertes Zubehör.

Beisler Stoßband-Automaten sind für eine hohe Lebensdauer ausgelegt. Sie entsprechen dem jeweiligen Stand von Wissenschaft und Technik und wurden vor der Auslieferung in sämtlichen zugesagten Funktionen individuell gesprüft. Der elektrische Aufbau entspricht den geltenden Normen und Richtlinien, insbesondere DIN 5713 / VDE 0113. Die Beisler GmbH führt zur Weiterentwicklung und ständigen Verbesserung kontinuierlich Produkt- und Marktanalysen durch. Sollten trotz aller vorbeugenden Maßnahmen Fehlfunktionen oder Störungen auftreten, so ist der Beisler Kundendienst zu verständigen. Wir sichern zu, daß umgehend geeignete Maßnahmen zur Behebung des Schadens eingeleitet werden.

#### 2.2 Garantiebestimmungen

Wir gewährleisten die einwandfreie Funktion des Stoßband-Automaten, Serie 1500/70 gemäß dieser Betriebsanleitung mit Ausnahme der Werkzeuge und Verschleißteile für einen Zeitraum von sechs Monaten nach Auslieferung laut Lieferschein. Wird die Maschine im Mehrschichtbetrieb eingesetzt, so reduziert sich die Gewährleistungszeit entsprechend auf drei bzw. zwei Monate.

Die Gewährleistungsfrist beginnt mit dem Datum der Anlieferung an den Besteller, ungachtet des Zeitpunktes der Inbetriebnahme. Voraussetzung für die Gewährleistung ist die Installation und Bedienung der Maschine nach den Richtlinien dieser Betriebsanleitung und den Anweisungen der Mitarbeiter der Beisler GmbH. Voraussetzung für eine kostenlose Instandsetzung ist inbesondere die nachgewiesene Beachtung der Betriebsanleitung bei Lagerung, Transport, Inbetriebnahme und Betrieb.

Nur nach gesonderter Rücksprache und schriftlicher Freigabe durch die Beisler GmbH dürfen Eingriffe in ein Gerät vom Kunden oder von Dritten vorgenommen werden. Bei Nichtbeachtung übernimmt die Beisler GmbH keine Verantwortung für eintretende Geräte-, Personen- oder Folgeschäden. In diesem Fall erlischt die Gewährleistungspflicht.

Ebenfalls schließt die Beisler GmbH jede Verantwortung für Gerätefehler als Folge von schadhaften oder funktionell fehlerhaften Einrichtungen im Umfeld der Schließnaht-Anlage oder bei Verwendung von Zubehör, welches nicht durch die Beisler GmbH geliefert wurde, aus.

Es gelten die Allgemeinen Verkaufs- und Lieferbedingungen der Beisler GmbH.

### 2.3 Bestimmungsgemäßer Gebrauch

Der Stoßband-Automat, Serie 1500/70 wurde für das Annähen des Hosenstoßbandes von der Rolle an bereits geschlossene Hosenbeine entwickelt. Optional ist die Maschine mit einer Auszackvorrichtung ausgestattet.

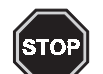

#### GEFAHR

Diese Maschine wurde für einen spezifischen Zweck entwickelt und gebaut. Umrüstungen können unter Umständen Sicherheitseinrichtungen dieser Maschine in ihrer Wirksamkeit beeinflussen. Wir empfehlen dringend, in einem solchen Fall unseren Kundendienst anzusprechen.

### 2.4 Beschreibung der Maschine

Der Stoßband-Automat, Serie 1500/70 ermöglicht das rationelle Annähen des Hosenstoßbandes von der Rolle an bereits geschlossene Hosenbeine. Hierzu ist die Maschine mit verschiedenen Zuführeinrichtungen und einem Nähkopf ausgestattet.

Optional kann die Maschine mit einer Auszackvorrichtung ausgestattet werden, mit der die Hosenbeine unterhalb des Stoßbandes während des Nähvorgangs automatisch ausgezackt werden.

Alle Maschinenkomponenten sind auf einem aus Vierkant-Stahlrohren geschweißten Untergestell aufgebaut und werden durch ein innovatives Mikroprozessorsystem gesteuert.

Die Maschinenbedienung erfolgt über ein Bediengerät. Hier lassen sich verschiedene Steuerprogramme abrufen, neue Programme definieren und zu Wartungs- und Reparaturzwecken alle Maschinenkomponenten individuell überprüfen.

2

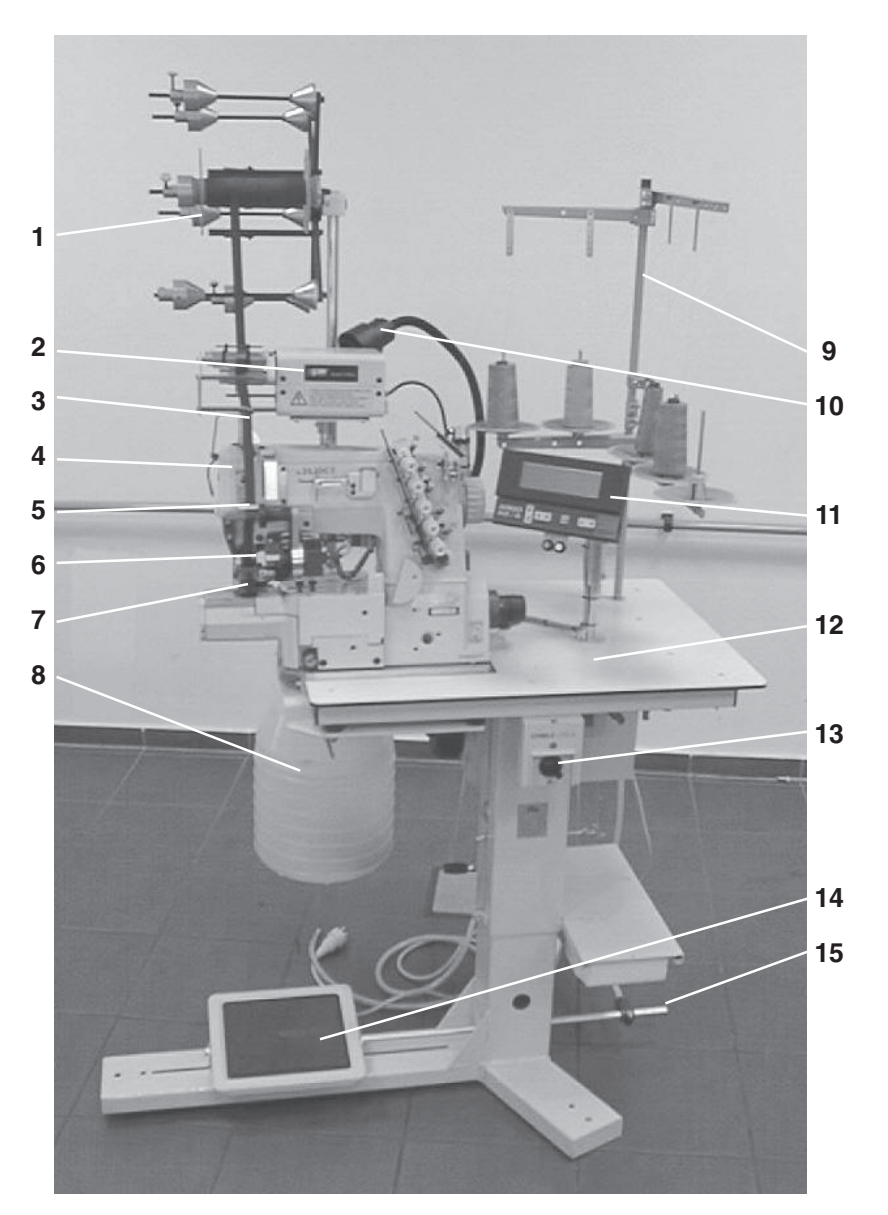

- 1 Ständer für Stoßbandrollen
- 2 Bandabzugsgerät (Option)
- 3 Stoßband
- 4 Nähkopf
- 5 Bandvorschubgerät
- 6 Abschneidevorrichtung
- 7 Nähfuß
- 8 Auffangkorb für abgesaugte Nähreste
- 9 Garnständer
- **10** Lampe (Option)
- 11 Bediengerät
- 12 Arbeitstisch
- 13 Hauptschalter
- 14 Fußschalter
- 15 Kurbel zur Einstellung der Arbeitstischhöhe

Nähere Informationen zu den einzelnen Komponenten der Maschine entnehmen Sie bitte den nachfolgenden Kapiteln.

2.5

### 2.6 Technische Daten

Maße (LxBxH) Tischhöhe Gewicht Elektroanschluß Luftanschluß Leistungsaufnahme Luftverbrauch 2.000 x 700 x 1.700 mm 690 ... 950 mm (verstellbar) 120 kg 220 V Wechselstrom min. 5 bar 0,7 kW ca. 3 NL/AT

### Ein-/Ausschalten, Not-Aus, Wiederinbetriebnahme

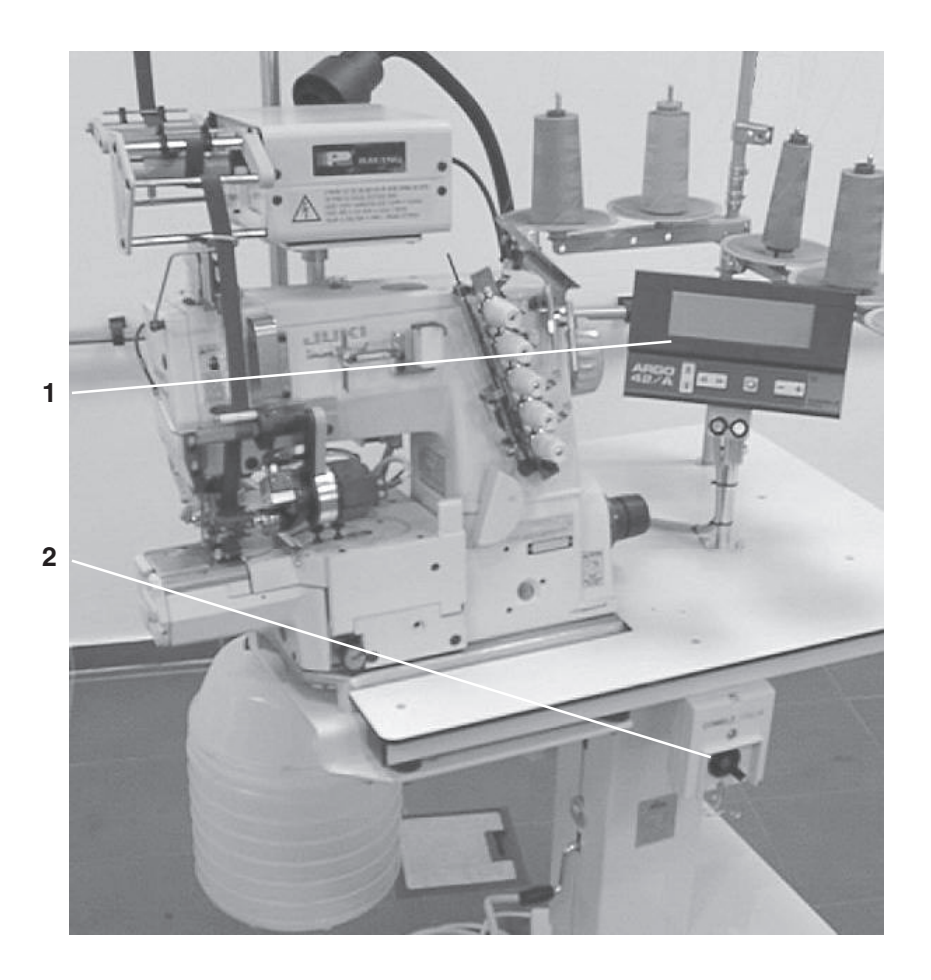

### Einschalten

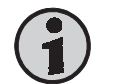

3.1

### Hinweis

Bevor die Maschine eingeschaltet werden kann, muß sie an die Strom- und Luftversorgung angeschlossen sein.

Der Hauptschalter (2) befindet sich an der Maschinenfront, rechts unterhalb des Arbeitstisches.

Drehen Sie den Hauptschalter (2) im Uhrzeigersinn bis zum Einrasten. Der Griff des Schalters zeigt nun auf die Markierung "1 - ON". Im Display des Bediengerätes (1) wird die Grundanzeige angezeigt.

### 3.2 Ausschalten

Drehen Sie den Hauptschalter (2) entgegen dem Uhrzeigersinn, bis er fühlbar einrastet. Der Griff des Schalters zeigt nun auf die Markierung "0 -OFF".

### 3.3 Notabschaltung mit dem Haupt-/Not-Aus-Schalter

Der Haupt-/Not-Aus-Schalter (2) befindet sich rechts unterhalb der Arbeitsfläche an der Stirnseite der Maschine.

Drehen Sie den Haupt-/Not-Aus-Schalter gegen den Uhrzeigersinn, bis er einrastet. Dies bewirkt einen sofortigen Halt aller Bewegungen der Maschine, die gesamte Maschine wird sofort stromlos.

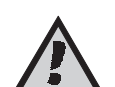

### ACHTUNG

Beheben Sie vor der Wiederinbetriebnahme die Ursache der Notabschaltung. Verständigen Sie in Zweifelsfällen den zuständigen Techniker. Die Maschine darf erst wieder in Betrieb genommen werden, wenn der Grund für die Notabschaltung behoben worden ist.

Schalten Sie die Maschine mit dem Haupt-/Not-Aus-Schalter ein. Im Display des Bediengerätes wird wieder die aktuelle Programmnummer angezeigt. Die Maschine ist betriebsbereit.

### 3.5 Luftdruck einstellen

Die Maschine benötigt einen Arbeitsdruck von min. 5 und max. 6 bar. Dieser wird an der Druckluft-Versorgungseinheit eingestellt:

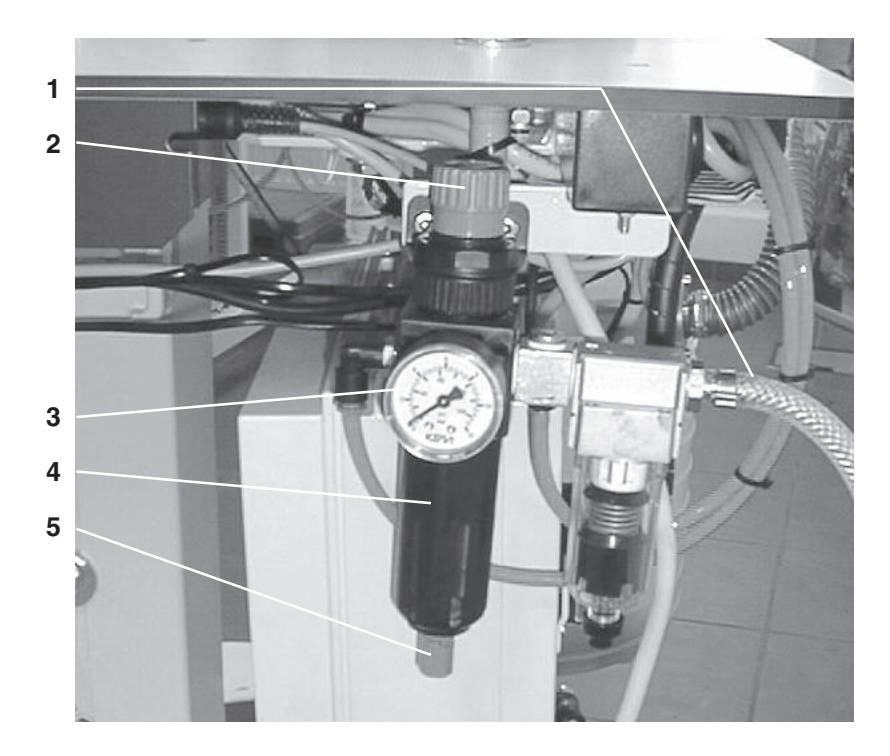

- 1 Druckluft-Anschlußschlauch
- 2 Drehregler zum Einstellen des Luftdrucks
- 3 Manometer
- 4 Sammelbehälter für Kondenswasser
- 5 Ablaßventil für Kondenswasser

Kontrollieren Sie den Luftdruck auf dem Manometer (3). Falls nicht 6 bar angezeigt wird, regeln Sie den Luftdruck durch Verstellen des schwarzen Drehreglers (2) korrekt ein.

Bedienen des Nähkopfes

Die Bedienung des Nähkopfes wird in der separaten Betriebsanleitung des Nähkopfes erläutert, die der Maschinendokumentation beiliegt.

Bitte beachten Sie alle Sicherheits- und Warnhinweise.

4

### Komponenten der Maschine

5

Die Maschine besteht aus mehreren Komponenten, die entsprechend ihrer Funktion angeordnet sind:

- 1. Ständer für Stoßband- und Garnrollen;
- 2. Bandabzugsgerät (Option) unterhalb des Stoßbandrollenständers;
- 3. Bediengerät oberhalb des Arbeitstisches;
- 4. Nähkopf mit Bandvorschubgerät, Schneidevorrichtung und Auszackvorrichtung (Option);
- 5. Haupt-/Not-Aus-Schalter zum Ein- und Ausschalten der Maschine;
- 6. Auffangbehälter für die abgesaugten Kettfäden und Nähreste;
- 7. Fußschalter zum Auslösen des Programmablaufes.

### 5.1 Ständer für Stoßband- und Garnrollen

Diese Maschine ist mit mehreren Ständern zur Aufnahme von Stoßband- und Garnrollen ausgestattet. Hierdurch ist ein schneller Wechsel zwischen unterschiedlichen Farben und Ausführungen möglich.

Garnrollen werden auf die Halterungen aufgesteckt, bei den Halterungen für Stoßbandrollen ist zusätzlich ein Rollenhalter angebracht, der aufgesteckt und abgezogen werden kann.

### 5.2 Bandabzugsgerät (Option)

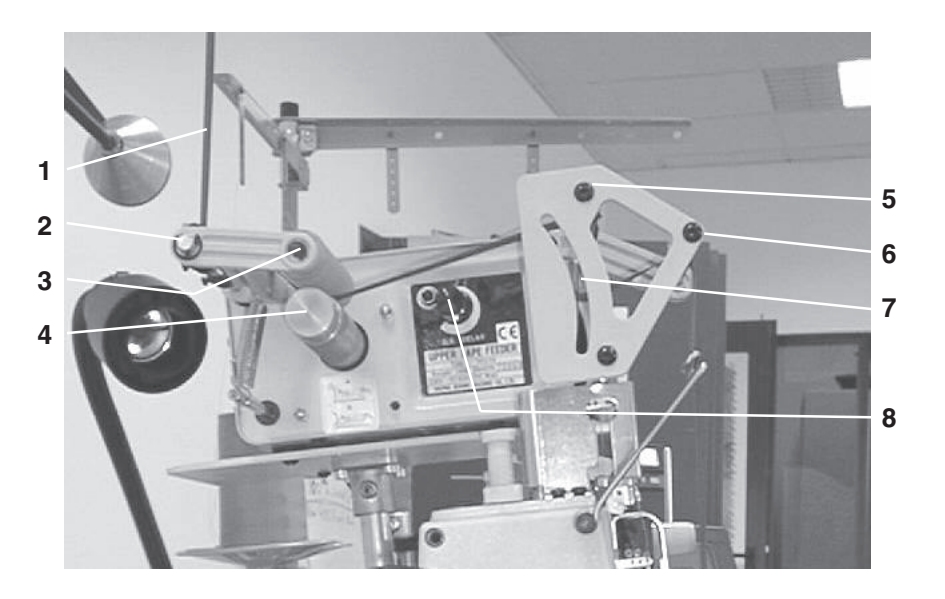

Mit dem Bandabzugsgerät (Option) wird ein absolut spannungsfreier Einlauf des Stoßbandes in die Maschine erreicht.

Das Stoßband (1) läuft um die Umlenkrolle (2) herum und wird zwischen Andruckrolle (3) und Antriebsrolle (4) hindurchgeführt. Danach läuft es um die Umlenkrolle (5) herum, am Bügel (7) des Zugschalters vorbei und über eine letzte Umlenkrolle (6) aus dem Bandabzugsgerät heraus.

Wird nun Stoßband vom Bandvorschubgerät am Nähkopf eingezogen, wird der Bügel (7) des Zugschalters nach oben gedrückt und schaltet dabei einen Kontakt. Die Antriebsrolle (4) beginnt zu laufen und transportiert Stoßband, bis der Zugschalter wieder ausgeschaltet wird.

Am Potentiometer (8) können Sie die Dauer einstellen, wie lange die Antriebsrolle (4) nach dem Ausschalten des Zugschalters nachlaufen soll.

### 5.3 Bedienpult

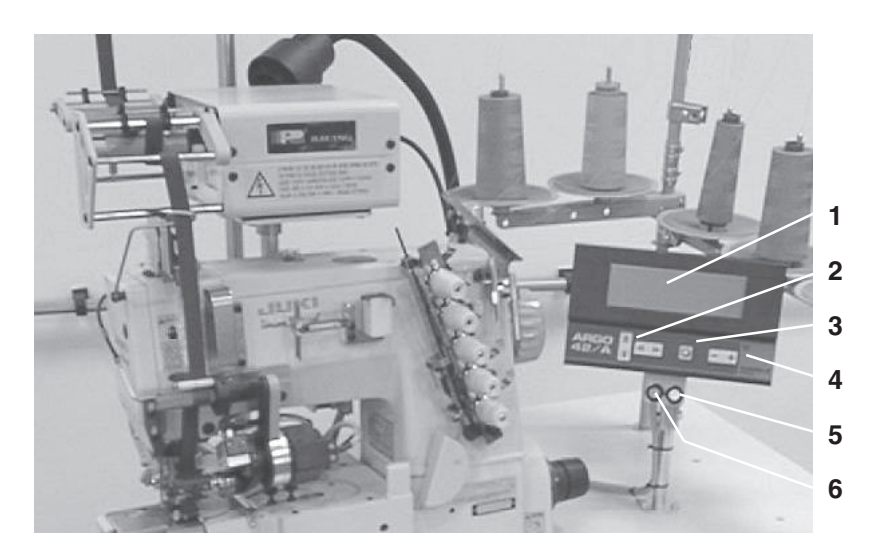

Mit dem Bedienpult wird der Automat während der Produktion bedient, es können bestehende Programme aufgerufen und neue programmiert werden.

- 1 Anzeigedisplay
- 2 Cursortasten
- 3 Spezial-Taste
- 4 Minus-/Plus-Tasten
- **5** Taste Bandvorschub (Einfädeln)
- 6 Taste Bandschneiden

### 5.3.1 Bestandteile des Bedienpults

Die einzelnen Elemente des Bedienpultes haben folgende Funktionen:

| Anzeigedisplay (1):      | hier werden alle für die Bedienung des<br>Automaten erforderlichen Informationen<br>angezeigt.                            |
|--------------------------|----------------------------------------------------------------------------------------------------|
| Cursortasten (2):        | mit diesen können Sie den Cursor bewegen<br>und so alle erforderlichen Befehle und<br>Optionen markieren.                 |
| Spezialtaste (3):        | drücken Sie diese Taste, wenn mehrere<br>Informationen für eine Einstellung erforder-<br>lich sind.                       |
| Minus-/Plus-Tasten (4):  | dienen zum Aus-/Einschalten von Funktio-<br>nen, Vermindern/Erhöhen von Zahlenwerten<br>und Anwählen von Programmen.      |
| Taste Bandvorschub (5):  | dient zum manuellen Spulen des Stoßban-<br>des mit dem Bandvorschubgerät am Näh-<br>kopf; ermöglicht einfaches Einfädeln. |
| Taste Bandschneiden (6): | löst einen Schneidevorgang aus; nach dem<br>Schneiden kann das Stoßband ausgefädelt<br>werden.                            |

### 5.3.2 Erläuterung der Displayanzeige

Nach dem Einschalten mit dem Hauptschalter wird im Display das Programm angezeigt, mit dem zuletzt gearbeitet wurde. Die Maschine ist sofort nähbereit:

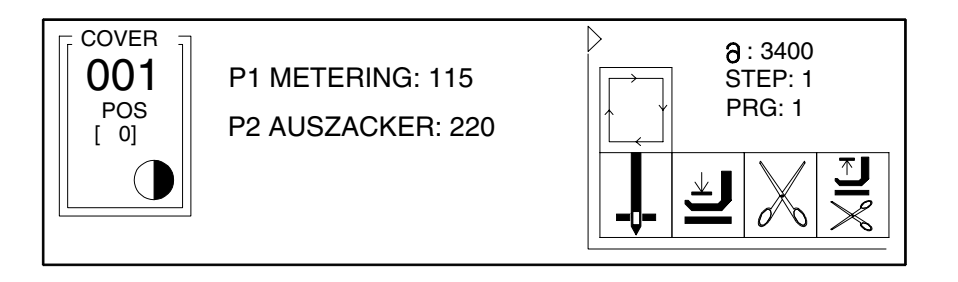

Werksseitig sind verschiedene Nahtprogramme im Speicher der Maschine vorhanden, die mit den Plus-/Minustasten angewählt wurden. Eine Liste der Programme wird weiter unten dargestellt.

5.4

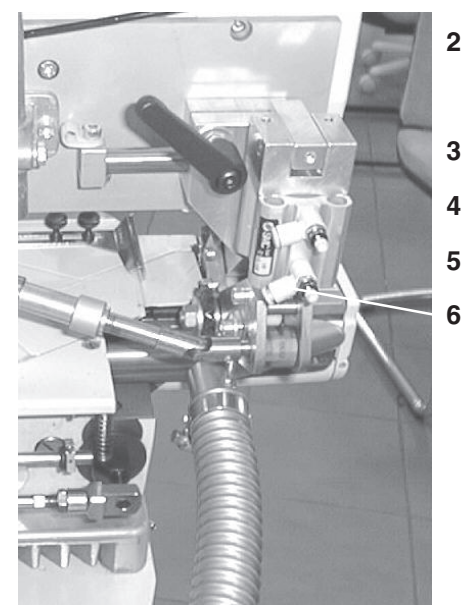

1 Stoßband

Nähkopf

- 2 Nähkopf
- 3 Bandvorschubgerät
- 4 Schneidevorrichtung
- 5 Nähfuß
- 6 Auszackvorrichtung

Das Stoßband (1) kommt vom Bandabzugsgerät (Option), läuft zwischen Antriebs- und Andruckrolle des Bandvorschubgerätes (3) hindurch und durch die Schneidevorrichtung (4) zum Nähfuß (5).

Dort werden Hosenbein und Stoßband vernäht, die optionale Auszackvorrichtung befindet sich hinter dem Nähkopf und zackt während des Nähens den Hosenumschlag aus.

Kurz bevor das Hosenbein komplett umnäht worden ist, wird das Stoßband von der Schneidevorrichtung (4) geschnitten und danach komplett vernäht.

### 5.5 Haupt-/Not-Aus-Schalter

Der Haupt-/Not-Aus-Schalter befindet sich an der Stirnseite der Maschine, rechts unterhalb des Arbeitstisches. Mit ihm wird die Maschine an- und ausgeschaltet.

### 5.6 Auffangbehälter für Nähreste

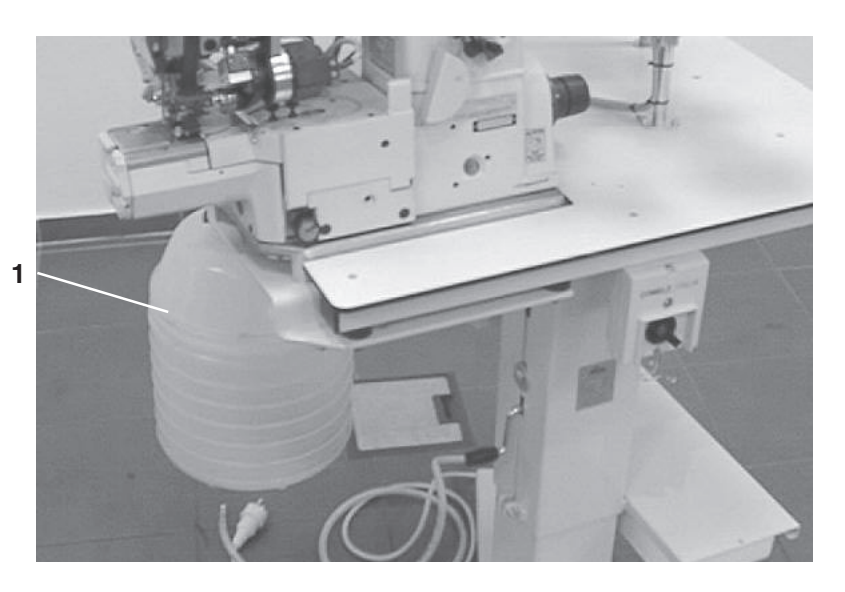

Im Auffangbehälter wird das von der Auszackvorrichtung ausgezackte Stoffband aufgefangen, das im Nähbereich abgesaugt worden ist.

### 5.7 Fußschalter

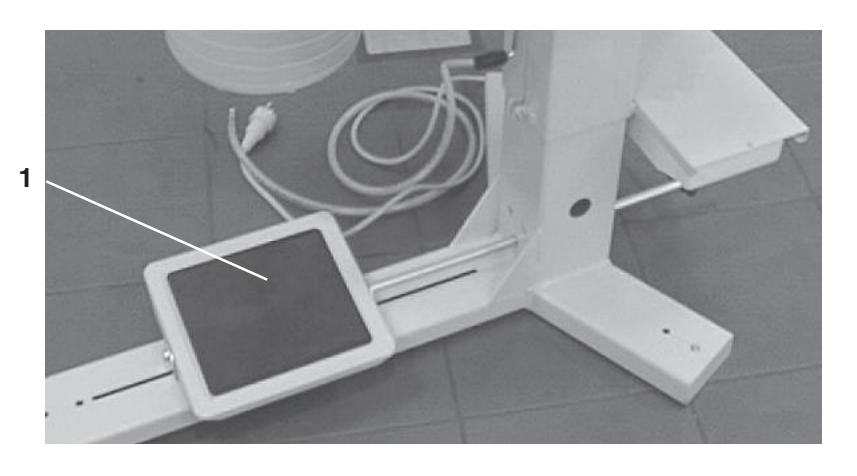

Mit dem Fußschalter wird der Programmablauf ausgelöst. Dabei wird zwischen zwei Schaltmöglichkeiten unterschieden:

| Vorwärtstreten | Belastung der Fußspitze und Kippen des Fußschalters nach vorne; |
|----------------|-----------------------------------------------------------------|
| Zurücktreten   | Belastung der Ferse und Kippen des Fußschalters nach hinten.    |

### 6.1 Bedienelemente

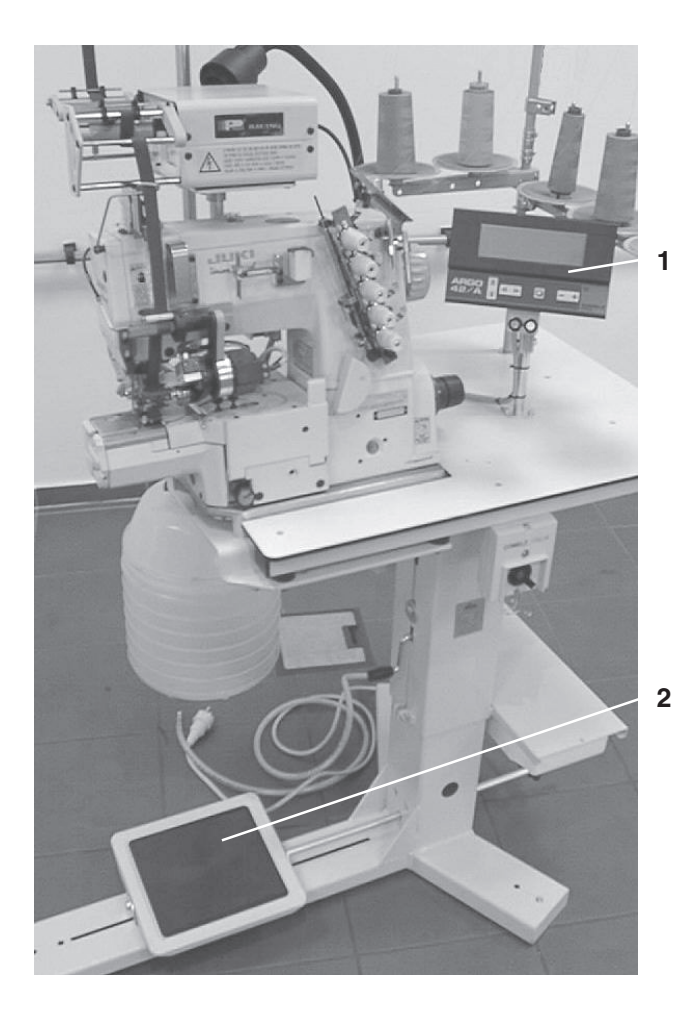

- 1 Bediengerät
- 2 Fußschalter

Erläuterungen zu den Bedienelementen entnehmen Sie bitte Kapitel 5.

### 6.2 Produktionsablauf

Der Stoßband-Automat, Serie 1500/70 arbeitet halbautomatisch bei hoher Produktionsgeschwindigkeit aus. Der Bediener der Maschine muß dabei lediglich:

- das gewünschte Nahtprogramm aufrufen;
- das Nahtgut sauber anlegen;
- den Nähvorgang mit dem Fußschalter auslösen;

• die einwandfreie Funktion der Maschine überwachen.

Der Produktionsablauf beinhaltet dabei die folgenden Schritte:

- 1. Legen Sie das Hosenteil mit ausgedrückter Schrittnaht unter den Nähfuß an.
- 2. Treten Sie den Fußschalter nach vorne, der Nähfuß wird abgesenkt, das Nähen und der optionale Auszackvorgang beginnen.
- Kurz vor Nahtende treten Sie das Fußpedal zurück, das Stoßband wird abgeschnitten und das Nachnähen zum Vernähen des restlichen Stoßbandes beginnt.
- 4. Am Nahtende werden die Fäden geschnitten, der Nähfuß gelüftet und das Hosenteil mit einem Luftstoß ausgeblasen.

### Programmsteuerung

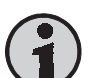

### Hinweis

Der Automat wird durch Programme gesteuert, die im Speicher abgelegt sind und von der Bedienperson abgerufen werden können. Die Veränderung bestehender Programme oder die Programmierung neuer sollte aber einer erfahrenen Fachkraft vorbehalten bleiben. Die diesbezüglichen Möglichkeiten werden im zweiten Teil dieser Betriebsanleitung (Mechaniker-Anleitung) erläutert.

### 6.3.1 Vorhandene Nahtprogramme

Im täglichen Produktionsprozeß muß die Bedienperson lediglich eines der vorprogrammierten Programme auswählen. Vorprogrammiert sind:

### 6.3.1.1 Bei Maschinen ohne Auszackvorrichtung

### Prog. Beschreibung

001 Programm zum Aufnähen des Stoßbandes ohne Auszacken der Saumkante

Teile und Oberfäden werden nach Nahtende ausgeblasen.

002 Programm zum Einfädeln des Stoßbandes nach dem Einführen des Stoßbandes in das Vorschubgerät treten Sie den Fußschalter vor; das Band wird eingefädelt und abgeschnitten; danach wird das Vorschubgerät eingeschwenkt; treten Sie den Fußschalter kruz vor, das Stoßband wird bis zu den Nadeln vorgeschoben.

### 6.3.1.2 Bei Maschinen mit Auszackvorrichtung

### Prog. Beschreibung

- 001 Programm zum Aufnähen des Stoßbandes mit Auszacken der Saumkante das Auszacken erfolgt mit niedrigem Auszackerdruck; Teile und Oberfäden werden nach Nahtende ausgeblasen.
- **002** Programm zum Einfädeln des Stoßbandes nach dem Einführen des Stoßbandes in das Vorschubgerät treten Sie den Fußschalter vor; das Band wird eingefädelt und abgeschnitten; danach wird das Vorschubgerät eingeschwenkt; treten Sie den Fußschalter kruz vor, das Stoßband wird bis zu den Nadeln vorgeschoben.
- **003** Programm zum Aufnähen des Stoßbandes **mit** Auszacken der Saumkante für schwierige Stoffe das Auszacken erfolgt mit erhöhtem Auszackerdruck; Teile und Oberfäden werden nach Nahtende ausgeblasen.
- 004 Programm zum Aufnähen des Stoßbandes ohne Auszacken der Saumkante

Teile und Oberfäden werden nach Nahtende ausgeblasen.

Welches Programm gerade ausgewählt ist, sehen Sie links oben im Anzeigedisplay.

### 6.3.2 Anderes Nahtprogramm auswählen

Um ein anderes Programm auszuwählen, bewegen Sie den Cursor auf die Programmnummer und drücken Sie so oft die Plus- bzw. Minustaste, bis die gewünschte Programmnummer angezeigt wird.

## 6.4 Zusätzliche Einstellungen am Bedienpult

Die Bedienperson darf grundsätzlich nicht auf die Setup-Seiten der Maschineneinstellung zugreifen. Dies ist speziell ausgebildeten und erfahrenen Technikern vorbehalten. Der Zugang zu den Setup-Seiten erfordert die Eingabe des Maschinencodes.

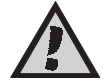

### Achtung

Schäden an der Maschine durch falsche Programmierung möglich! Der Maschinencode sollte geheim gehalten und nur Personen zugänglich sein, die für die Programmierung und Einstellung der Maschine befugt und qualifiziert sind.

Ausgenommen von diesen Bestimmungen sind lediglich zwei Einstellungen:

- Auswahl der Bediensprache;
- Einstellung des Display-Kontrastes.

### 6.4.1

### Auswahl der Bediensprache

Positionieren Sie den Cursor auf die Programm-Nummer und drücken einmal die Minus-Taste. Diese Anzeige erscheint:

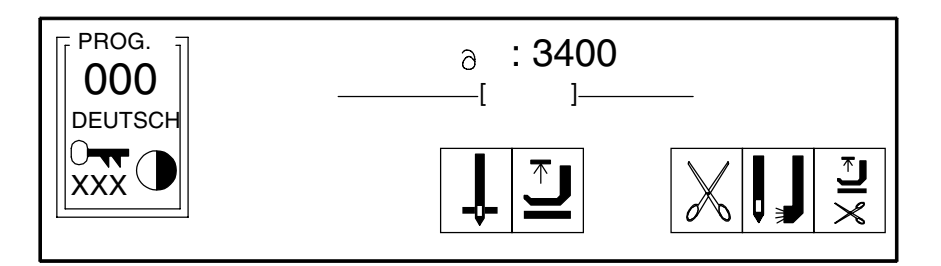

Bewegen Sie den Cursor mit den Pfeiltasten auf die angezeigte Bediensprache (hier: deutsch) und drücken Sie die Plus-Taste, bis die gewünschte Bediensprache angezeigt wird.

Bewegen Sie nun den Cursor wieder auf die "000".

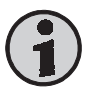

### Hinweis

Die Bezeichnungen der Nahtprogramme werden immer nur in der Sprache angezeigt, in der sie eingegeben wurden.

#### 6.4.2

### Einstellung des Displaykontrastes

Öffnen Sie die Seite "Programm 000" (siehe oben) und positionieren Sie den Cursor auf dem halb ausgefüllten Kreissymbol. Drücken Sie die Plus- oder Minustaste, um den Kontrast des Displays einzustellen.

Positionieren Sie den Cursor dann wieder auf der "000" und drücken Sie die Plustaste, um ein Nahtprogramm auszuwählen.

### **Reinigung und Wartung**

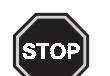

### GEFAHR

Verletzungsgefahr bei unsachgemäßen Wartungs- und Instandsetzungsmaßnahmen! Der Bediener der Maschine darf nur die in diesem Abschnitt beschriebenen Reinigungs-, Wartungs- und Instandsetzungsmaßnahmen durchführen. Weitergehende Maßnahmen sind dem zuständigen Servicetechniker vorbehalten.

### 7.1 Reinigung der Maschine

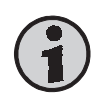

### Hinweis

Im Sinne der Werterhaltung und täglichen Funktionssicherheit ist diese Maschine stets sauber und frei von Produktionsrückständen und Abfällen zu halten.

Saugen Sie die Maschine bei Bedarf mit einem Industriestaubsauger ab. Alle Oberflächen können mit einem leicht angefeuchteten, sauberen Lappen abgewischt werden.

Das Bediengerät nur mit einem trockenen, sauberen Lappen abwischen.

### 7.2 Entleeren des Absaugkorbes

Die Maschine ist optional mit einer Absaugvorrichtung ausgestattet, die die ausgezackte Saumkante aus dem Bereich des Nähkopfes absaugt. Die abgesaugten Stoffstreifen werden in einem Absaugkorb gesammelt, der sich unterhalb des Arbeitstisches befindet.

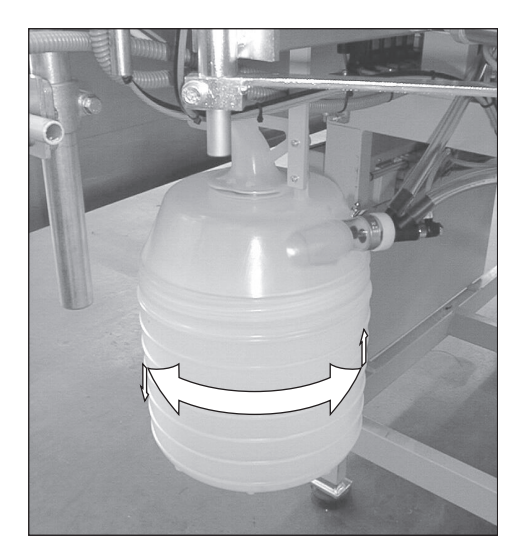

Drehen Sie den unteren Teil des Behälters nach links um ihn abzuschrauben. Entleeren Sie den Absaugkorb.

Montieren Sie den geleerten Absaugkorb mit einer Drehbewegung nach rechts.

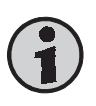

### Hinweis

Sorgen Sie dafür, daß die gesammelten Abfälle sortenrein erfasst und einer Wiederverwertung zugeführt werden. Beachten Sie die regional gültigen Abfall-Entsorgungsvorschriften.

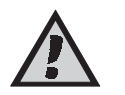

### ACHTUNG

Schäden am Nähkopf durch zu wenig Öl! Kontrollieren Sie den Ölstand in den Nähköpfen täglich und füllen Sie eventuell fehlendes Öl sofort nach.

Hinweise zur Kontrolle des Ölstandes im Nähkopf und Informationen zur Art des zu verwendenden Öls und wie es nachgefüllt wird, entnehmen Sie bitte der Betriebsanleitung des Nähkopfes, die dieser Maschine beigelegt ist.

### 7.4 Wasserabscheider entleeren

Diese Maschine ist an ihrer Druckluft-Versorgungseinheit mit einem automatischen Wasserabscheider ausgestattet.

Falls sich Wasser im Schauglas befindet, läuft dies automatisch ab, sobald die Maschine drucklos gemacht wird.

### 7.5 Störungen und Fehlermeldungen

Beim Auftreten von Störungen oder der Anzeige von Fehlermeldungen im Display ist der zuständige Techniker zu verständigen.

### Teil 2

### Mechanikeranleitung

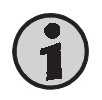

### Hinweis

Dieser Teil der Betriebsanleitung enthält alle Informationen, die für die Inbetriebnahme der Maschine, sowie die Programmierung, Fehlersuche und Wartung erforderlich sind. Er richtet sich an geschultes Fachpersonal, das in der Lage ist, die ihm übertragenen Aufgaben zu beurteilen und mögliche Gefahren frühzeitig zu erkennen. Die in Teil 1 enthaltene Bedienungsanleitung ist als Teil der Mechanikeranleitung anzusehen.

| Inhalt |
|--------|
|--------|

### Seite

| Teil 2 | Mechanikeranleitung                                 | . 2-1 |
|--------|-----------------------------------------------------|-------|
| 1      | Lieferung, Transport, Verpackung                    | . 2-2 |
| 1.1    | Lieferumfang                                        | . 2-2 |
| 1.2    | Verpackung                                          | . 2-2 |
| 1.3    | Transport                                           | . 2-2 |
| 1.4    | Lagerung                                            | . 2-2 |
| 2      | Aufstellen - Anschließen - Einrichten               | . 2-3 |
| 2.1    | Technische Daten                                    | . 2-3 |
| 2.2    | Mechanische Installation                            | . 2-3 |
| 2.2.1  | Auspacken und Aufstellen                            | . 2-3 |
| 2.2.2  | Anschließen der Druckluft                           | . 2-4 |
| 2.3    | Elektrische Installation                            | . 2-4 |
| 2.4    | Erstinbetriebnahme                                  | . 2-5 |
| 3      | Programmierung und Maschineneinstellungen           | . 2-6 |
| 3.1    | Allgemeine Hinweise                                 | . 2-6 |
| 3.2    | Anwählen der Setup-Seiten                           | . 2-6 |
| 3.3    | Setup-Seite -01                                     | . 2-7 |
| 3.4    | Setup-Seite -02                                     | . 2-7 |
| 3.4.1  | Positionsgeber, Drehrichtung und Nadelposition      | . 2-7 |
| 3.4.2  | Drehzahlen (min. und max.)                          | . 2-8 |
| 3.4.3  | Fußpedal                                            | . 2-9 |
| 3.4.4  | Cover Page                                          | . 2-9 |
| 3.4.5  | Fehlermeldungen speichern                           | . 2-9 |
| 3.4.6  | Zugriffscode aktivieren                             | 2-10  |
| 3.5    | Setup-Seite -03                                     | 2-10  |
| 3.5.1  | Fadenschneider                                      | 2-10  |
| 3.5.2  | Nach Fadenschneiden, Zeit bis Nähfuß hoch           | 2-11  |
| 3.5.3  | Presserfuß                                          | 2-11  |
| 3.5.4  | Nadelkühlung                                        | 2-12  |
| 3.5.5  | Schrittmotoren: Auszacker und Metering              | 2-12  |
| 3.5.6  | Bandvorschub                                        | 2-13  |
| 3.6    | Setup-Seite -10                                     | 2-13  |
| 3.7    | Ein- und Ausgänge programmieren                     | 2-14  |
| 3.7.1  | Einstellseite der Ein- und Ausgänge                 | 2-14  |
| 3.7.2  | Einstellungen an dieser Maschine                    | 2-15  |
| 3.8    | Bedeutung der verwendeten Symbole                   | 2-16  |
| 4      | Verwendung des Speichermoduls                       | 2-18  |
| 4.1    | Daten vom Speichermodul einspielen                  | 2-18  |
| 4.2    | Daten auf ein Speichermodul übertragen              | 2-19  |
| 4.3    | Einzelne Programme auf das Speichermodul übertragen | 2-19  |
| 4.4    | Ein einzelnes Programm in die Steuerung einspielen  | 2-20  |
| 5      | Störungen und Fehlermeldungen                       | 2-21  |
| 5.1    | Störung – mögliche Behebung                         | 2-21  |
| 5.2    | Fehlermeldung im Display – mögliche Behebung        | 2-21  |
| 5.3    | Hinweise zu verschiedenen Reparaturmaßnahmen        | 2-22  |

### 1.1 Lieferumfang

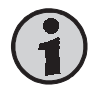

### Hinweis

Prüfen Sie unmittelbar nach Erhalt der Maschine, ob alle Teile laut Lieferschein vollständig und dem Anschein nach unversehrt vorhanden sind. Spätere Reklamationen können wir nicht anerkennen.

Falls Sie Beschädigungen an der Transportverpackung der Maschine feststellen, die auf eine Beschädigung der gelieferten Teile schließen lassen, reklamieren Sie dies unverzüglich bei dem liefernden Transportunternehmen. Nur so erhalten Sie sich alle eventuellen Rechte gegenüber dem Transporteur.

### 1.2 Verpackung

Die Firma Beisler ist bemüht, nur wiederverwertbare Verpackungsmaterialien zu verwenden. Führen Sie diese einer ordnungsgemäßen Entsorgung zu.

### 1.3 Transport

Es ist grundsätzlich möglich, die Maschine zu bewegen. Beachten Sie hierzu die folgenden Hinweise:

- 1. Trennen Sie die Maschine von der Strom- und Luftversorgung; machen Sie das pneumatische System drucklos.
- 2. Sichern Sie leicht bewegliche und lose Teile.
- 3. Unterfassen Sie das Untergestell gleichmäßig mit der Gabel eines Hubwagens; achten Sie darauf, das eventuelle Zusatzaggregate (z.B. Stapler) mit unterfasst werden. Bei Maschinen mit Transportrollen (Option) lösen Sie die Feststellbremsen an sämtlichen Transportrollen.
- 4. Bewegen Sie die Maschine vorsichtig zu dem neuen Aufstellort.

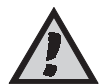

### ACHTUNG

Vorsicht bei Transporten auf abschüssigen Flächen! Durch das Maschinengewicht entstehen erhebliche Zugkräfte. Achten Sie beim Absetzen auf eine tragfähige Unterlage und sicheren Stand, um ein Umkippen der Maschine zu vermeiden.

### 1.4 Lagerung

Falls für die Lagerung der Maschine keine gesonderten Vereinbarungen getroffen worden sind, müssen folgende Bedingungen unbedingt eingehalten werden:

- 1. Nur in geschlossenen Räumen.
- 2. Temperaturbereich -10 ... +45° C.
- 3. Luftfeuchtigkeit max. 80 %, nicht kondensierend.

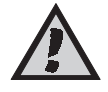

### ACHTUNG

Bei Lagerung und/oder Transport unter unzulässigen Bedingungen kann die Maschine dauerhaft beschädigt werden. Eventuell eingetretene Schäden sind dabei u.U. nicht von außen sichtbar.

### Aufstellen - Anschließen - Einrichten

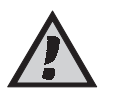

### ACHTUNG

Die Installation und Inbetriebnahme der Maschine darf nur von mechanisch und elektrotechnisch qualifiziertem Fachpersonal durchgeführt werden. Auch diese müssen vor Beginn die gesamte Betriebsanleitung gelesen und verstanden haben.

### 2.1 Technische Daten

| Abmessungen            | 1.000 x 700 x 1.700 mm (LxBxH) |
|------------------------|--------------------------------|
| Tischhöhe              | 690 950 mm (verstellbar)       |
| Gewicht                | 120 kg                         |
| Anschlußspannung       | 220 V AC                       |
| Leistungsaufnahme      | 0,7 kW                         |
| Vorsicherung           | 15 A                           |
| Luftanschluß           | min. 6 bar                     |
| benötigte Luftqualität | ölfrei                         |
| Luftverbrauch          | ca. 3 NL/AT                    |

### 2.2 Mechanische Installation

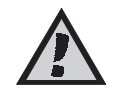

### ACHTUNG

Prüfen Sie vor Beginn der Installation, ob der beabsichtigte Aufstellort den Erfordernissen entspricht. Dies gilt besonders hinsichtlich Tragfähigkeit und Ebenheit des Untergrundes.

#### 2.2.1

### Auspacken und Aufstellen

- 1. Entfernen Sie das Verpackungsmaterial und eventuelle Transportsicherungen.
- 2. Positionieren Sie die Maschine auf einem tragfähigen, ebenen Untergrund.
- 3. Richten Sie die Maschine mittels der verstellbaren Standfüße waagrecht aus.

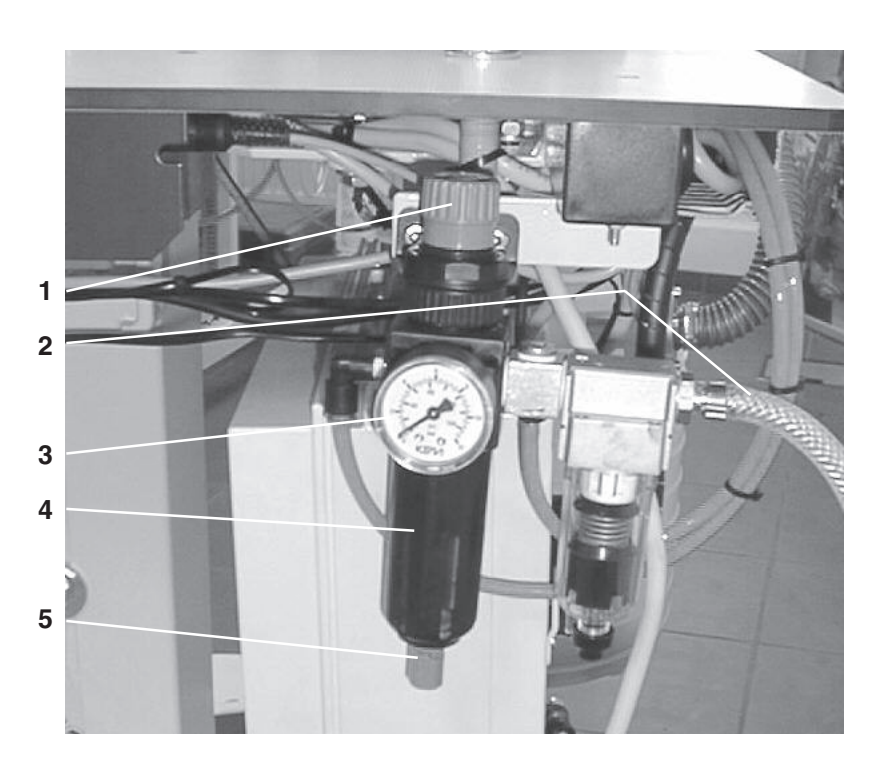

- 1. Verbinden Sie die Druckluftleitung (2) mit einem Anschluß Ihres Hausluftsystems.
- 2. Öffnen Sie die Luftversorgung Ihres Hausluftsystems.
- 3. Regeln Sie mit dem Drehregler (1) den Luftdruck auf 6 bar (ablesbar an Manometer 3) ein.
- 4. Im Wasserabscheider (4) gesammeltes Wasser kann durch Drücken auf das Ventil (5) abgelassen werden.

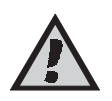

2.2.2

### ACHTUNG

Wir empfehlen außerhalb der Betriebszeiten dieser Maschine, die Druckluftzufuhr mit dem Drehregler (1) abzustellen.

### 2.3 Elektrische Installation

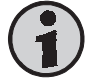

### Hinweis

Alle Arbeiten an elektrischen Komponenten dieser Maschine dürfen nur von qualifiziertem Fachpersonal (Elektrofachkraft oder elektrotechnisch unterwiesene Person gemäß IEC 364 und DIN EN 60204-1) vorgenommen werden

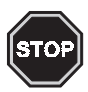

#### GEFAHR

Spannungsführende Bauteile! Ohne Netztrennung besteht die Gefahr eines tödlichen Stromschlages. Beachten Sie bei Installation und Inbetriebnahme die Sicherheitshinweise am Beginn dieser Betriebsanleitung.

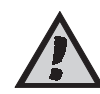

### ACHTUNG

Durch den Anschluß der Maschine an eine falsche Netzspannung kann es zu Beschädigungen kommen! Prüfen Sie vor der elektrischen Installation, ob Netzspannungs- und -frequenzangabe im Abschnitt "Technische Daten" der Maschine mit den vorhandenen Gegebenheiten übereinstimmen.

- 1. Verwenden Sie das Netzkabel, das aus der Maschinenrückseite herausgeführt ist.
- 2. Schließen Sie es an eine Steckdose an.
- 3. Verlegen Sie das Kabel so, daß eine Stolpergefahr ausgeschlossen ist.

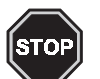

### GEFAHR

Bei ungenügender Erdung besteht die Gefahr eines lebensgefährlichen elektrischen Schlages. Erden Sie die Anlage gemäß DIN EN 60204-1.

### 2.4 Erstinbetriebnahme

Diese Maschine wurde bereits im Werk auf die Wünsche des Kunden eingestellt. Die Erstinbetriebnahme stellt sich deswegen unproblematisch dar:

- 1. Richten Sie die Maschine an ihrem Aufstellort waagrecht aus.
- 2. Schließen Sie Strom- und Luftversorgung an.
- 3. Schalten Sie die Anlage mit dem Haupt-/Not-Aus-Schalter an der Maschinen-Stirnseite ein.
- 4. Überprüfen Sie sämtliche Sicherheitseinrichtungen auf Funktion und Wirksamkeit.

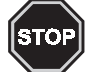

### GEFAHR

Erst nach der Überprüfung der Sicherheitseinrichtungen darf die Maschine zu Produktionszwecken eingesetzt werden. Falls Sicherheitseinrichtungen nicht oder fehlerhaft funktionieren, müssen diese zunächst repariert werden.

Ab Werk sind bereits mehrere Produktionsprogramme im Speicher der Maschine abgelegt. Sie können eines dieser Programme verwenden, oder eigene programmieren.

### Programmierung und Maschineneinstellungen

Werksseitig sind 2 Programme (4 bei Ausstattung mit Auszackvorrichtung) im Speicher der Maschine enthalten, die vom Bediener ausgewählt und eingesetzt werden können. Diese wurden auf der Basis langjähriger Erfahrung programmiert und sollten in der Regel für den Einsatz der Maschine ausreichend sein. Die vorhandenen Programme sind im 1. Teil dieser Betriebsanleitung aufgelistet.

Die bestehenden Programme können abgeändert und Ihren individuellen Bedürfnissen angepasst werden. Sie können aber auch vollkommen neue, eigene Programme erstellen. Alle geänderten oder neuen Programme können zur Datensicherung auf ein Speichermodul kopiert werden.

### 3.1 Allgemeine Hinweise

3

Wenn Sie bestimmte Funktionen einstellen oder verändern möchten, positionieren Sie den Cursor mit den Pfeiltasten auf dieser Funktion und ändern mit den Plus-/Minus-Tasten die Einstellung bzw. den Wert.

Bei einigen Funktionen können Sie auch die Spezial-Taste drücken, mit der Sie eine Einstellseite für die gewählte Funktion öffnen.

Die Maschineneinstellung wird auf den Setup-Seiten vorgenommen:

- Setup -01 Maschinentyp
- Setup -02 Positionsgeber, Drehrichtung, Nadelposition, Drehzahlen, Beschleunigungskurve des Fußpedals, Cover Page, Speichern der Fehlermeldungen, Zugriffscode aktivieren/deaktivieren
- Setup -03 Fadenschneider, Presserfuß, Nadelkühlung, Schrittmotoren, Auszacker und Bandvorschubeinrichtung
- Setup -10 Ein- und Ausgänge

### 3.2 Anwählen der Setup-Seiten

1. Positionieren Sie den Cursor auf der Programmnummer und drücken Sie die Minus-Taste. Dies wird angezeigt:

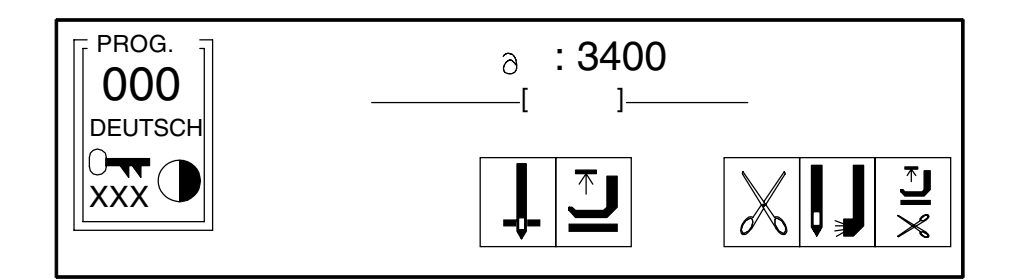

- Positionieren Sie den Cursor auf dem linken "x" unterhalb des Schlüsselsymbols.
- 3. Drücken Sie die Minus-Taste, eine Null erscheint.
- 4. Positionieren Sie den Cursor auf dem mittleren "x" und drücken die Minus-Taste.
- 5. Positionieren Sie den Cursor auf dem rechten "x" und drücken die Minus-Taste.
- 6. Positionieren Sie den Cursor auf der Programmnummer 000 und drücken Sie die Minus-Taste. Die Setup-Seite -01 erscheint.

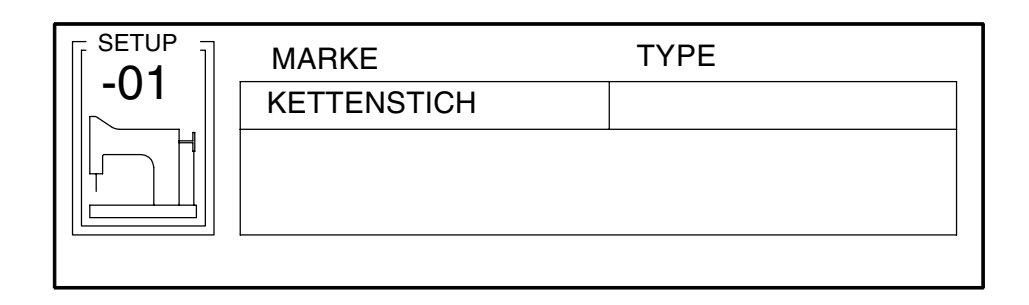

Hier kann der Maschinentyp festgelegt werden. Hier muß unbedingt "Kettenstich" ausgewählt sein.

### 3.4

3.4.1

### Setup-Seite -02

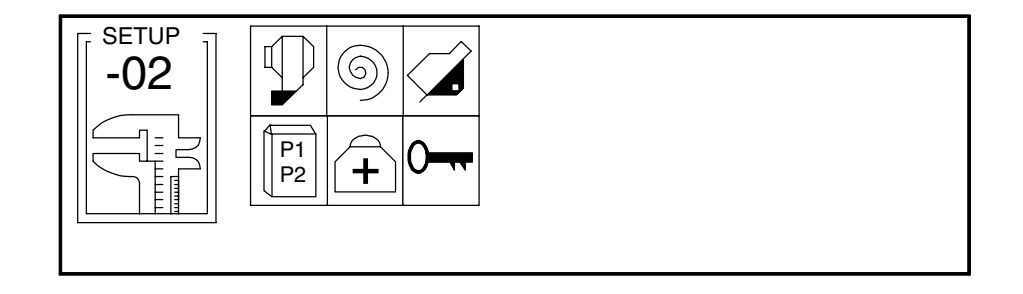

Hier werden sechs Symbole angezeigt, die für Maschinenfunktionen stehen. Um eine anzuwählen, positionieren Sie den Cursor auf dem zugehörigen Symbol und drücken die Spezial-Taste um die Einstellseite zu öffnen, oder die Plus- bzw. Minus-Taste, um die Funktion an- oder auszuschalten.

### Positionsgeber, Drehrichtung und Nadelposition

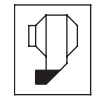

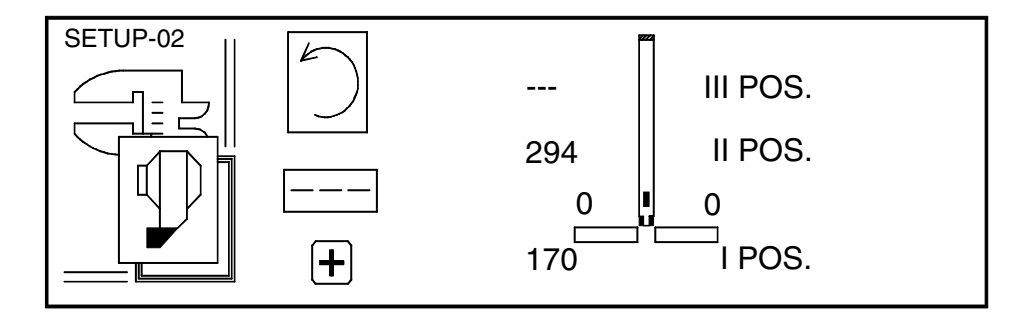

### Drehrichtung

Nach dem Öffnen der Seite steht der Cursor auf dem Symbol der Drehrichtung. Drücken Sie die Plus-Taste um die Drehrichtung umzuschalten (Blick auf die Riemenscheibe).

### Nadel-Nullposition festlegen

- 1. Positionieren Sie den Cursor auf dem Symbol für die Nullposition der Nadel.
- 2. Drehen Sie das Handrad in großen Bewegungen in die eingestellte Drehrichtung, bis sich der Winkelwert unter dem Drehrichtungssymbol ändert.
- 3. Drehen Sie das Handrad weiter, bis die Nadel an der Oberkante der Stichplatte steht.
- 4. Drücken Sie die Plus-Taste um den Wert als Nullposition zu übernehmen.
- 5. Drücken Sie die Spezial-Taste um die Seite zu verlassen, oder stellen Sie die Nadel-Unten- und -Oben-Position ein.

### Nadel-Unten- und -Oben-Position festlegen

Diese Positionen sind bereits werksseitig definiert, können aber geändert werden:

- 1. Positionieren Sie den Cursor auf die Bezeichnung "II Pos.".
- 2. Drehen Sie am Handrad in Drehrichtung, bis die Nadel in der gewünschten Oben-Position steht.
- 3. Lesen Sie den Winkelwert unter dem Drehrichtungs-Symbol ab (ca. 294).
- 4. Drücken Sie die Plus- bzw. Minus-Tasten, um den angezeigten Winkelwert in das Kästchen neben der Bezeichnung "II Pos." einzugeben.
- 5. Positionieren Sie den Cursor auf der Bezeichnung "I Pos.".
- 6. Drücken Sie die Plus- bzw. Minus-Tasten, um den Winkelwert "170" in das Kästchen neben der Bezeichnung "I Pos." einzugeben.
- 7. Drücken Sie die Spezial-Taste um die Seite zu verlassen.

### 3.4.2 Drehzahlen (min. und max.)

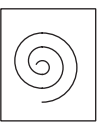

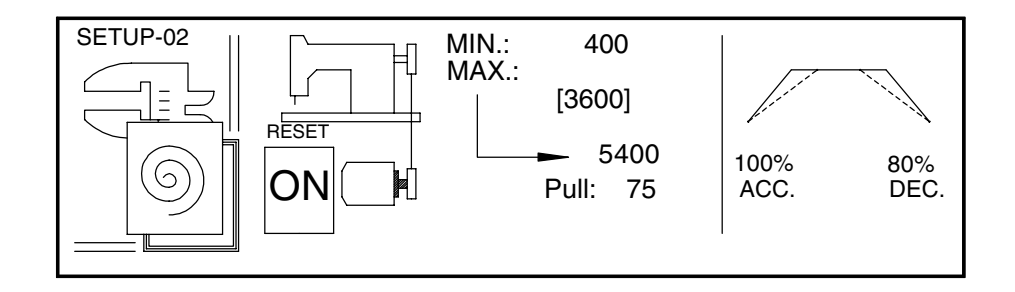

Positionieren Sie den Cursor nacheinander auf den im Folgenden aufgeführten Bereichen und stellen Sie diese mit den Plus- und Minus-Tasten richtig ein:

| MAX.: | 3600  |
|-------|-------|
| MIN.: | 400   |
| ACC.  | 100 % |
| DEC.  | 80 %  |
| Pull: | 75    |
|       |       |

Drücken Sie die Spezial-Taste um die Seite zu verlassen.

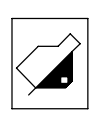

### Fußpedal

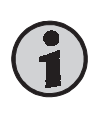

### Hinweis

Die hier enthaltenen Einstellmöglichkeiten sind ab Werk perfekt aufeinander abgestimmt und dürfen nicht verändert werden.

### 3.4.4

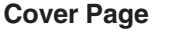

P1 P2

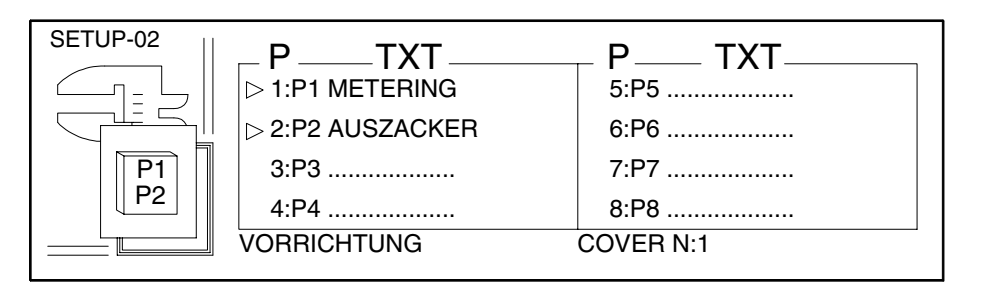

Hier können Sie Parameter aktivieren. Diese Parameter sind dann auf der Cover Page 001 aufgelistet und können dort verändert werden, ohne das Maschinen-Setup aufrufen zu müssen.

Bewegen Sie den Cursor auf den Parameter, den Sie aktivieren oder deaktivieren möchten. Drücken Sie die Plus-Taste. Bei einem aktivierten Parameter wird ein Dreieck links neben dem Parameter angezeigt.

Um die Cover Page Funktion nutzen zu können, muß das Cover Page Symbol auf der Setup-Seite -02 eingeschaltet sein. Ist es eingeschaltet, wird die Cover Page vor der Programmseite PROG 001 angezeigt. Öffnen Sie die Seite COVER 001, positionieren Sie den Cursor auf dem gewünschten Parameter und ändern Sie die Einstellung durch Drücken der Plus- bzw. Minus-Taste.

### 3.4.5 Fehlermeldungen speichern

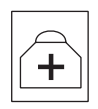

| ERROR | PARTIAL        | TOTAL          |
|-------|----------------|----------------|
| ;     | 12:15<br>04:35 | 38:20<br>27:15 |
| :     | 30:00%         | 40:00%         |

Auf dieser Seite werden die letzten 16 angefallenen Fehlermeldungen dokumentiert. Sie werden zusammen mit dem Zeitpunkt ihres Auftretens und dem Zeitraum bis zum Auftreten der nächsten Fehlermeldung aufgelistet.

Drücken Sie die Spezial-Taste um die Seite zu verlassen.

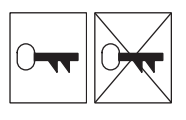

Mit der Plus-Taste können Sie das Symbol des Zugriffscodes aktivieren (links) bzw. deaktivieren (rechts, druchgestrichen).

Bei aktiviertem Zugriffs-Code ist die Eingabe des Codes erforderlich, um eine der Setup-Seiten zu öffnen.

### 3.5 Setup-Seite -03

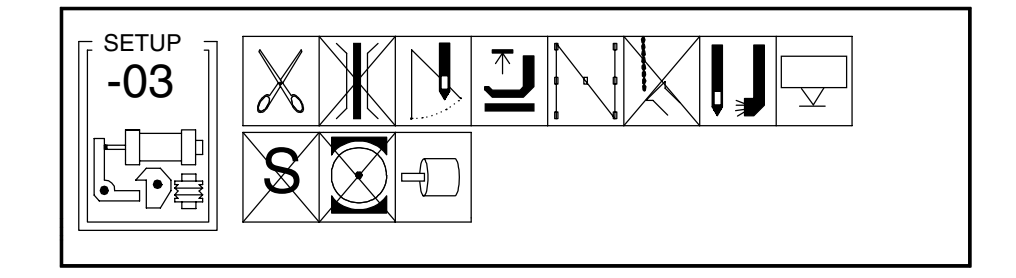

Hier werden elf Symbole angezeigt, von denen allerdings nur fünf aktiviert sind. Um die zugehörige Einstellseite einer Funktion anzuwählen, positionieren Sie den Cursor auf dem Symbol und drücken die Spezial-Taste.

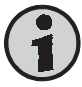

3.4.6

#### Hinweis

Falls sich der Presserfuß nicht aktivieren lässt, müssen Sie zunächst auf der Seite Setup -10 den Ausgang F1 ausschalten. Nähere Erläuterungen siehe unten.

Sie können nur Funktionen programmieren, die auf der Setup-Seite eingeschaltet sind (nicht durchkreuzt). Um eine ausgeschaltete Funktion einzuschalten positionieren Sie den Cursor auf dem Symbol und drücken die Plus-Taste.

3.5.1

#### Fadenschneider

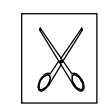

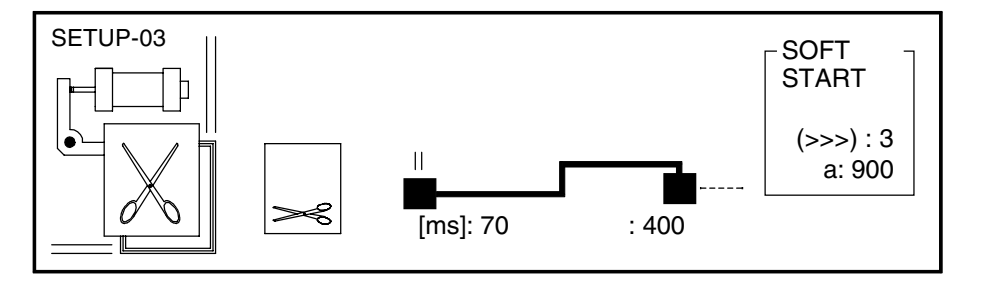

Hier werden Einschaltverzögerung und -dauer des Fadenschneiders programmiert. Als Einschaltverzögerung sollten 70 ms und als Einschaltdauer 400 ms programmiert sein.

Im Feld "Soft Start" programmieren Sie eine Stichanzahl von 3 mit 900 U/ min. Drücken Sie dann die Spezial-Taste, um die Seite zu schließen.

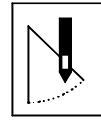

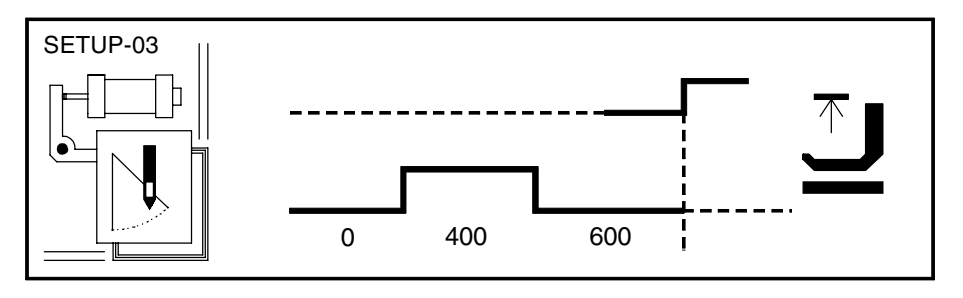

Im Fadenschneidmodus besteht keine Möglichkeit, die Zeit bis Nähfuß hoch nach dem Fadenschneiden zu programmieren. Ersatzweise wird die Funktion "Fadenwischer" verwendet.

Auf der Setup Seite -10 muß dazu Ausgang F4 aus- und auf Setup-Seite -03 der Fadenwischer eingeschaltet werden. Danach können Sie auf der gezeigten Einstellungseite die Zeiten so programmieren.

3.5.3

### Presserfuß

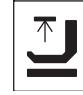

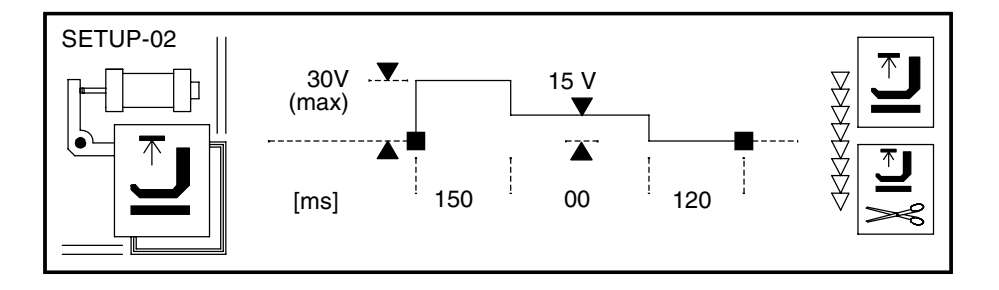

- Positionieren Sie den Cursor auf der Zeit f
  ür maximale Leistung (untere Reihe, Wert ganz links) und dr
  ücken die Plus-/Minus-Taste bis 150 ms eingestellt ist. Dadurch wird nach dem Nahtende der Presserfuß sicher angehoben.
- Positionieren Sie nun den Cursor auf dem Wert der Haltespannung (obere Reihe, Wert in der Mitte der Grafik) und drücken die Plus-/Minus-Taste bis 15 V eingestellt ist. Dadurch wird das Magnetventil für die Fußlüftung nicht überlastet.
- 3. Positionieren Sie nun den Cursor ganz rechts auf den Wert der Startverzögerung und geben hier 120 ms ein. Diese Zeit wird benötigt, damit vor dem Nähstart der Nähfuß sicher auf dem Nähgut aufliegt.
- Positionieren Sie den Cursor nacheinander auf den beiden Presserfuß-Symbolen ganz rechts und stellen diese auf "Presserfuß oben" ein (wie in der Grafik gezeigt).
- 5. Drücken Sie die Spezial-Taste um diese Seite zu verlassen.
- 6. Überprüfen Sie, ob auf der Seite "PROG 000" der Presserfuß ebenfalls auf "oben" programmiert ist.

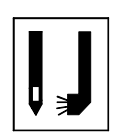

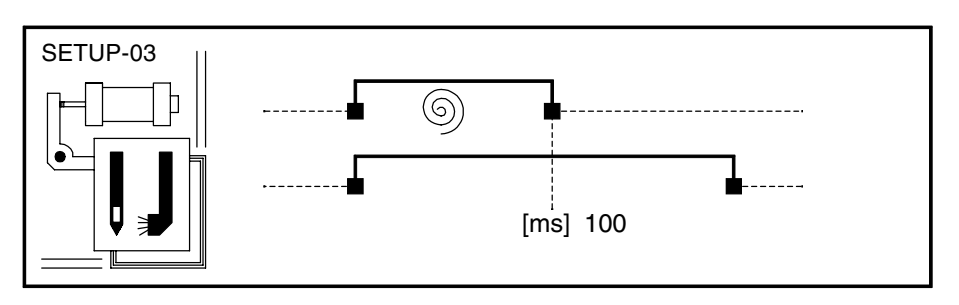

Die Nadelkühlung muß während des Nähens eingeschaltet sein und wird erst 100 ms nach Nähende ausgeschaltet.

Drücken Sie die Spezial-Taste, um diese Seite zu verlassen.

### 3.5.5 Schrittmotoren: Auszacker und Metering

Auszackerantrieb und der Metering für den Bandvorschub sind werksseitig optimal eingestellt und sollten nicht verändert werden. Um die Werte zu überprüfen kann die zugehörige Einstellseite geöffnet werden:

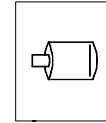

| SETUP-03 |    | ▶ 1 ⊣ | ▶ 2 ⊲ 🗍 | ∣ 3 ⊣) | 4 ⊲ ) |
|----------|----|-------|---------|--------|-------|
|          | JS | 80    | 80      | 80     | 80    |
|          | KJ | 2     | 2       | 8      | 8     |
|          | KP | 1     | 1       | 8      | 8     |
|          | KA | 10    | 7       | 8      | 8     |
|          | IL | 1     | 1       | 1      | 1     |
|          | IH | 6     | 11      | 10     | 10    |

Alle Werte müssen so eingestellt sein, wie in der Abbildung gezeigt.

- JS Jogspeed: Bandvorschubgeschwindigkeit für das manuelle Bandeinfädeln;
- **KJ** Geschwindigkeitsfaktor im POS-Modus: Bandvorschubgeschwindigkeit im Programmablauf;
- **KP** Speedfaktor im Pullermodus (1 ... 15): Geschwindigkeitsfaktor für den Synchronlauf (1 ... 7 = Halbstep; 8 ... 15 = Vollstep);
- KA Beschleunigungskurve;
- **IL** Haltestrom in Ruhestellung (1 ... 15): dieser sollte bei beiden Motoren möglichst gering eingestellt sein, um eine Überhitzung zu vermeiden;
- IH Arbeitstrom (1 ... 15): hier muß die Hersteller-Angabe beachtet werden; ein zu hoch eingestellter Arbeitsstrom führt zur Zerstörung der Motoren.

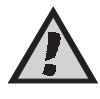

### ACHTUNG

Beschädigung der Motoren durch falsche Einstellung! Bevor Sie die hier gezeigten Werte verändern (besonders den Wert IH), müssen Sie unbedingt Kontakt mit dem Beisler Kundendienst aufnehmen.

3.5.6

#### Bandvorschub

Am Ende des Nahtprogrammes wird das Stoßband automatisch wieder unter den Nähfuß geschoben, damit der nächste Nähvorgang sofort beginnen kann. Die Bandvorschubstrecke ist so programmiert, daß beim Nahtanfang das Stoßband von den Nadel erfasst wird.

Um diese Vorschubstrecke zu verändern, wählen Sie das Nahtprogramm an, in dem Sie diese Strecke verändern möchten. Bewegen Sie den Cursor auf "STEP 01" und drücken Sie so oft die Plus-Taste, bis der letzte Step im Programm angezeigt wird (hier Step 09):

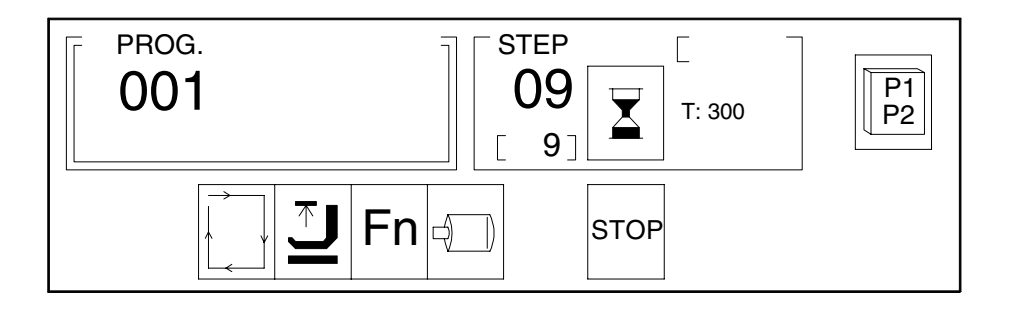

Positionieren Sie den Cursor auf dem Motorsymbol (untere Reihe, zweites Symbol von rechts) und drücken Sie die Spezial-Taste. Diese Seite wird angezeigt:

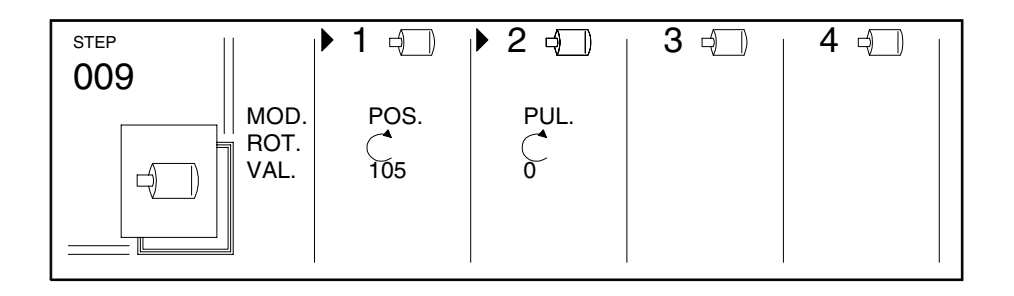

Positionieren Sie den Cursor auf dem Wert "105" und verändern Sie ihn durch Drücken der Plus- bzw. Minus-Taste. Drücken Sie die Spezial-Taste um die Seite zu verlassen. Positionieren Sie den Cursor auf der Bezeichnung PROG und drücken Sie die Plus-Taste. Die Maschine ist wieder nähbereit.

### 3.6

#### Setup-Seite -10

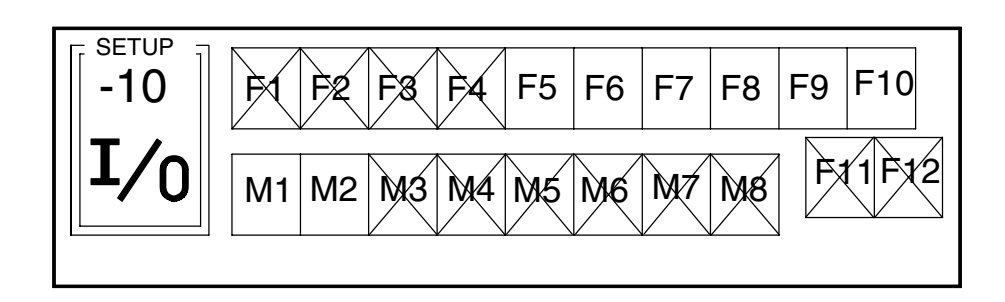

Auf dieser Seite werden alle Ein- (F1 ... F12) und Ausgänge (M1 ... M8) angezeigt. Durchkreuzte Ein- bzw. Ausgänge sind ausgeschaltet.

Bei dieser Maschine müssen die Ausgänge F1 ... F4, F11 und F12, sowie die Eingänge M3 ... M8 ausgeschaltet sein. Zum Ein- bzw. Ausschalten positionieren Sie den Cursor auf dem jeweiligen Ein-/Ausgang und drücken die Plus-/Minus-Taste. Die Ausgänge sind Ventile und folgendermaßen belegt:

| Ventilbe | zeichnung                                                                                                    | Steckerbelegung Output-Stecker                                                                                                    |
|----------|----------------------------------------------------------------------------------------------------|----------------------------------------------------------------------------------------------------|
| F1 Y1    | Nähfuß lüften                                                                                                    | Pin 1                                                                                                    |
| F2 Y2    | Fadenschneider                                                                                                    | Pin 3                                                                                                    |
| F3 Y3    | Nadelkühlung                                                                                                    | Pin 5                                                                                                    |
| F4       | Fadenwischer                                                                                                    | wird nicht aufgelegt                                                                                                    |
| F5 Y5    | Auszacker auf/ab (Druck 3 b                                                                                                    | oar) Pin 9                                                                                                    |
| F6 Y6    | Bandschere                                                                                                    | Pin 11                                                                                                    |
| F7 Y7    | Nadelfäden ausblasen                                                                                                    | Pin 13                                                                                                    |
| F8 Y8    | Schmutz absaugen                                                                                                    | Pin 15                                                                                                    |
| F9 Y9    | Teile ausblasen                                                                                                    | Pin 17                                                                                                    |
| F10 Y10  | Auszacker auf/ab (Druck 3 b                                                                                                    | par) Pin 19                                                                                                    |
|          | Ventilbe           F1         Y1           F2         Y2           F3         Y3           F4            F5         Y5           F6         Y6           F7         Y7           F8         Y8           F9         Y9           F10         Y10 | VentilbezeichnungF1Y1Nähfuß lüftenF2Y2FadenschneiderF3Y3NadelkühlungF4FadenwischerF5Y5Auszacker auf/ab (Druck 3 bF6Y6BandschereF7Y7Nadelfäden ausblasenF8Y8Schmutz absaugenF9Y9Teile ausblasenF10Y10Auszacker auf/ab (Druck 3 b |

Die Eingänge sind folgendermaßen belegt:

| Bezeichnung |                              | Steckerbelegung Input-Stecker |  |
|-------------|------------------------------|-------------------------------|--|
| M1          | Sicherheitsschalter für Fade | n-<br>Bin 0.4                 |  |
|             | schneideruberwächung         | F111 2-4                      |  |
| M2          | Taster für Bandschere        | Pin 4-6                       |  |

### 3.7 Ein- und Ausgänge programmieren

Auf der Seite Setup -10 werden die Ein- und Ausgänge ein- bzw. ausgeschaltet. Eingeschaltete Ein- und Ausgänge können frei programmiert werden. Um einen Ein- oder Ausgang zu programmieren, positionieren Sie den

Cursor auf dem Ein- bzw. Ausgang und drücken die Spezialtaste. Die Einstellseite wird geöffnet.

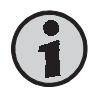

### Hinweis

Die Programmierung der Ein- und Ausgänge erfolgt nicht programm-spezifisch. Das heißt, die Einstellung ist für alle Programme gleich. Änderungen wirken sich auf alle Nahtprogramme aus.

### 3.7.1 Einstellseite der Ein- und Ausgänge

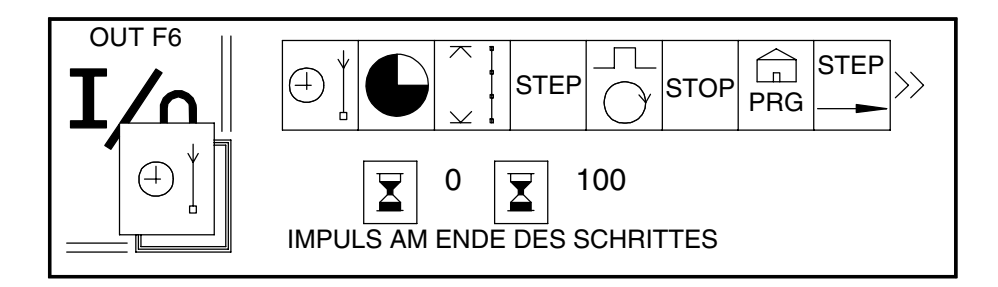

Am Beispiel des Ausgangs F6 (angezeigt in der oberen, linken Ecke des Displays) wird eine Programmierung gezeigt.

Für jeden Ein-/Ausgang muß eine Funktion ausgewählt werden, sowie eine Einschaltverzögerung und eine Einschaltdauer programmiert werden. Die gewählte Funktion wird links vor dem Hintergrund "I/O" angezeigt. Die Symbole werden weiter unten erläutert.

Die Einschaltverzögerung wird rechts neben der linken "Sanduhr", die Einschaltfauer rechts neben der rechten Sanduhr angezeigt. Über den Sanduhren werden die verfügbaren Funktionen in einer Reihe nebeneinander angezeigt.

Um einen Ein-/Ausgang zu programmieren, gehen Sie so vor:

- 1. Positionieren Sie den Cursor auf einem Funktionssymbol im rechten, oberen Teil des Displays.
- 2. Drücken Sie die horizontalen Pfeiltasten, bis das gewünschte Funktionssymbol markiert ist.
- 3. Drücken Sie die Plus-Taste um das markierte Funktionssymbol auszuwählen. Es erscheint links im Bereich "I/O".
- 4. Positionieren Sie den Cursor auf dem Zeitwert links neben dem linken Sanduhr-Symbol, falls Sie eine Einschaltverzögerung (in ms) der gewählten Funktion programmieren möchten.
- 5. Drücken Sie so oft die Plus- bzw. Minus-Taste, bis der gewünschte Wert angezeigt wird. Die Einheit ist Milli-Sekunden.
- 6. Positionieren Sie den Cursor auf dem Zeitwert links neben dem rechten Sanduhr-Symbol, wo Sie die Einschaltdauer (in ms) der gewählten Funktion programmieren können.
- 7. Drücken Sie so oft die Plus- bzw. Minus-Taste, bis der gewünschte Wert angezeigt wird. Die Einheit ist Milli-Sekunden.
- 8. Drücken Sie die Spezial-Taste um die Einstellseite zu verlassen und die Änderungen zu speichern.
- 9. Wiederholen Sie die Prozedur für alle Ein- und Ausgänge, die Sie programmieren möchten.

### 3.7.2 Einstellungen an dieser Maschine

An dieser Maschine sollten die Ein- und Ausgänge folgendermaßen programmiert sein:

#### Eingänge

Sicherheitsschalter für den Fadenschneider

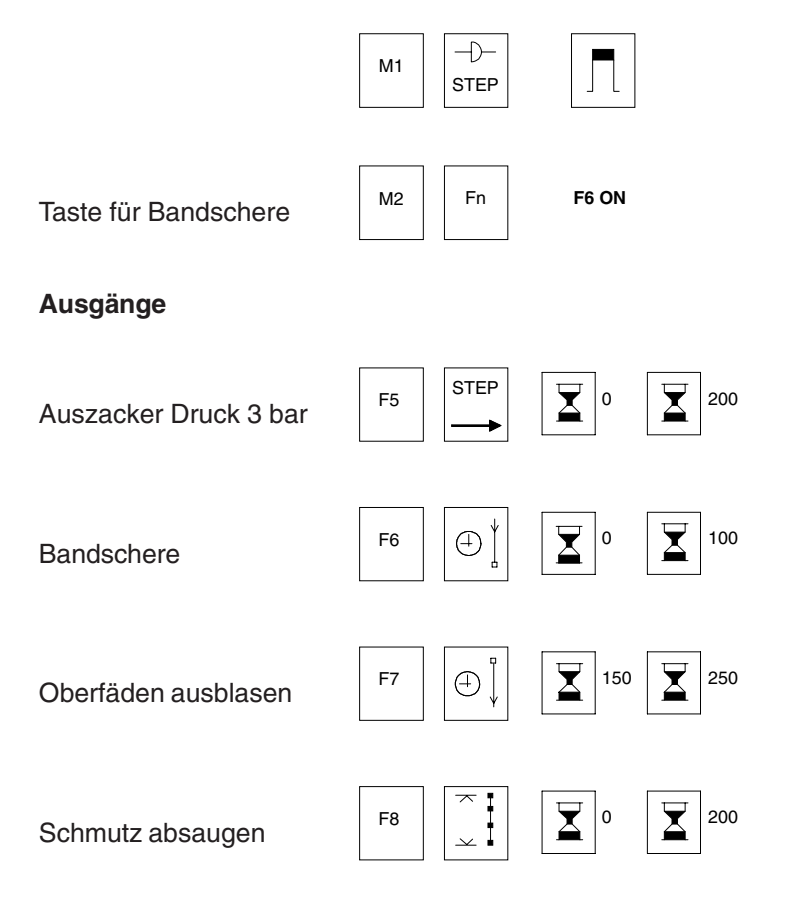

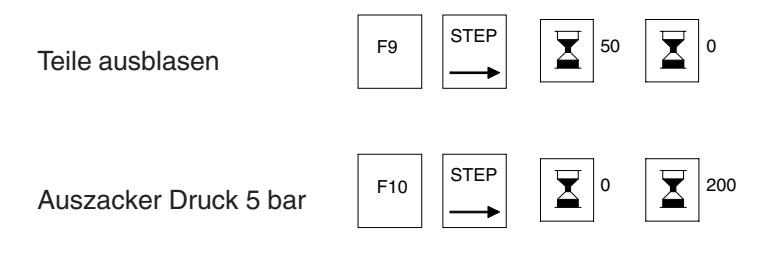

### 3.8 Bedeutung der verwendeten Symbole

### Schritttyp-Symbole

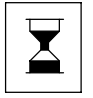

Pause - Ablauf einer Zeit

wird in einem Schritt das Zeitsymbol programmiert, wird erst nach Ablauf der dazu eingegebenen Zeit der Programmablauf weitergeschaltet; in diesem Schritt können auch Ausgänge eingeschaltet sein.

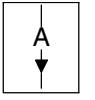

Weiter zum nächsten Schritt

nach Ablauf des angezeigten Schrittes wird automatisch zum nächsten weiter geschaltet.

### Programm-spezifische Symbole

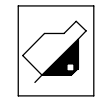

Nähen manuell

erscheint dieses Symbol in einem Schritt, kann durch Betätigen des Fußpedals manuell genäht werden; die Weiterschaltung zum nächsten Schritt erfolgt durch Zurücktreten des Fußpedals.

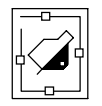

halbautomatischer Ablauf

wird dieses Symbol in einem Step verwendet, wird der Schritt mit dem Fußpedal eingeschaltet; die Weiterschaltung zum nächsten Schritt erfolgt nach Ablauf einer programmierten Zeit oder nach einer Stichzählung.

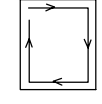

Fn

Automatischer Ablauf

der angezeigte Schritt läuft automatisch ab.

### Aktive Ausgänge

in diesem Schritt ist einer oder mehrere Ausgänge aktiv; positionieren Sie den Cursor auf diesem Symbol und drücken Sie die Spezial-Taste, um die aktiven Ausgänge anzuzeigen; durchgestrichene Ausgänge sind nicht aktiv.

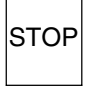

#### Stop

nach Ablauf des Schrittes wird das Programm angehalten; dies erfolgt in den meisten Fällen im letzten Schritt eines Programmes.

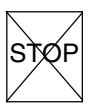

### Kein Stop

es erfolgt kein Programmstop sondern ein Weiterschalten zum nächsten Schritt.

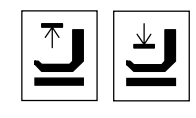

Nähfuß oben - unten

zeigt die Stellung des Presserfusses bei Programmstart und -ende an.

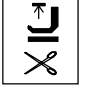

Nähfußstellung nach dem Fadenschneiden.

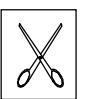

Fadenschneider

dieses Symbol zeigt an, daß am Ende des Schrittes der Fadenschneiderimpuls ausgelöst und der Faden geschnitten wird.

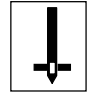

Nadelstellung nach Nähstop

positionieren Sie den Cursor auf diesem Symbol und drücken Sie die Plus-Taste um auszuwählen, ob die Nadel nach dem Stop oben oder unten stehen soll.

### Verwendung des Speichermoduls

Auf dem mitgelieferten Speichermodul sind alle Nahtprogramme und die Setup-Daten gespeichert.

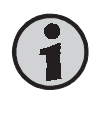

4.1

### Hinweis

Das mitgelieferte Modul ist eine Sicherungskopie der Maschinendaten. Es sollte unbedingt an einem sicheren Ort aufbewahrt werden.

### Daten vom Speichermodul einspielen

- 1. Schalten Sie die Maschine mit dem Hauptschalter aus.
- 2. Stecken Sie das Speichermodul KK 195 in die Steckbuchse rechts am Bediengerät.
- 3. Schalten Sie die Maschine mit dem Hauptschalter ein.
- 4. Im Display wird in englischer Sprache angezeigt, was Sie vom Speichermodul in die Steuerung einspielen können:

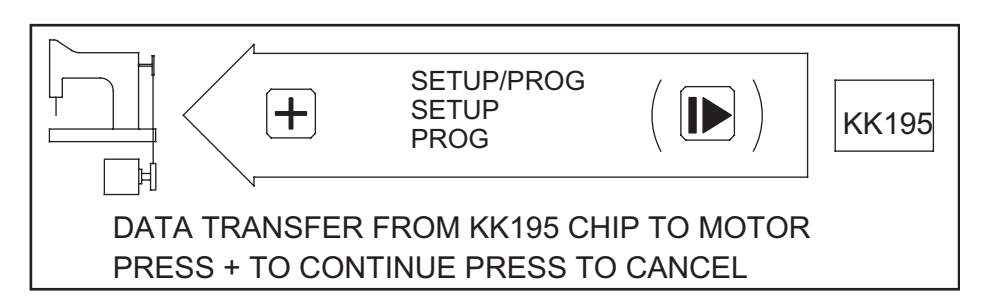

- 5. Drücken Sie die Plus-Taste.
- 6. Bestätigen Sie die Abfrage, ob die in der Steuerung vorhandenen Daten überschrieben werden sollen.
- Markieren Sie mit den Pfeiltasten eine der drei Optionen (SETUP/PROG = Setup-Daten und Programme werden eingespielt, SETUP = nur Setup-Daten werden eingespielt, PROG = nur Programme werden eingespielt).
- 8. Drücken Sie die Plus-Taste.
- 9. Nun wird abgefragt, ob Sie die Daten in der Steuerung überschreiben möchten:

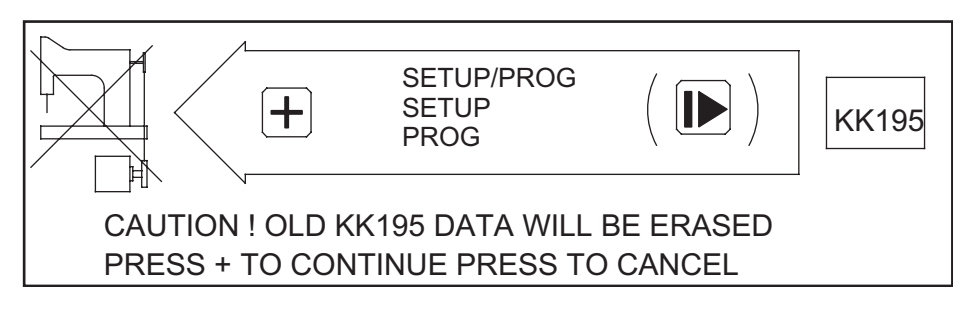

- 10.Drücken Sie die Plus-Taste um den Einspielvorgang zu starten. Die ausgewählten Daten werden in die Steuerung übertragen.
- 11. Danach erscheint die Seite Setup -02. Geben Sie hier die Daten ein, wie in Punkt 3.4 beschrieben.
- 12.Drücken Sie die Spezial-Taste. Das Programm 001 wird angezeigt und die Maschine ist nähbereit.

### 4.2

### Daten auf ein Speichermodul übertragen

- 1. Schalten Sie die Maschine mit dem Hauptschalter aus.
- Stecken Sie ein Speichermodul KK 195 (Best.-Nr. 24.831.08) in die Steckbuchse rechts am Bediengerät.
- 3. Schalten Sie die Maschine mit dem Hauptschalter ein. Dies wird im Display angezeigt:

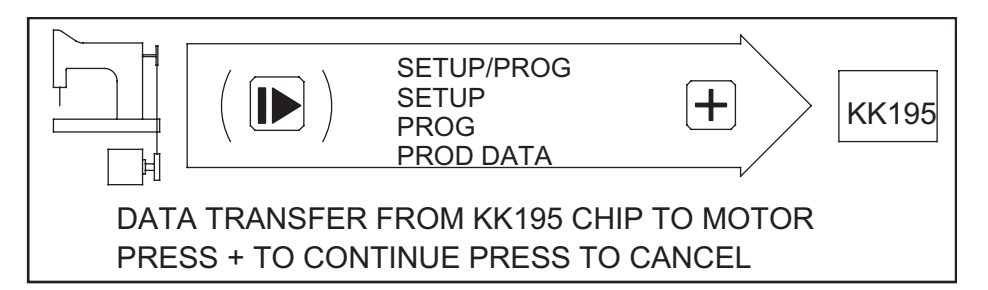

- 4. Drücken Sie die Taste "Pfeil nach rechts" um den Pfeil in die Richtung wie im Bild gezeigt zu drehen.
- Wählen Sie mit den vertikalen Pfeiltasten eine der vier Optionen aus: SETUP/PROG = Setup-Daten und Programme übertragen; SETUP = nur Setup-Daten übertragen; PROG = nur Programme übertragen; PROG DATA = nur Programmdaten übertragen.
- 6. Drücken Sie die Plus-Taste und dies wird angezeigt:

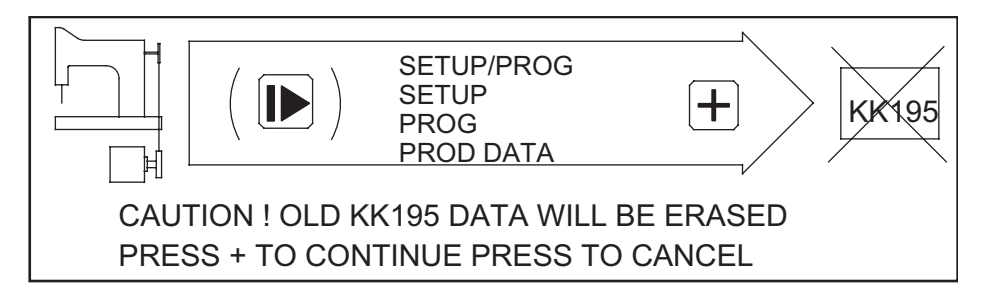

- Drücken Sie die Plus-Taste, um eventuell auf dem Speichermodul befindliche Daten zu überschreiben. Danach werden die gewählten Daten übertragen.
- 8. Ziehen Sie das Speichermodul aus dem Bediengerät. Die Maschine ist betriebsbereit.

### 4.3 Einzelne Programme auf das Speichermodul übertragen

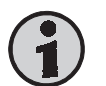

#### Hinweis

Hierbei benötigen Sie für jedes Programm ein separates Speichermodul.

- 1. Wählen Sie das zu übertragende Programm an.
- 2. Drücken Sie die Spezial-Taste. Dies wird angezeigt (Beispiel):

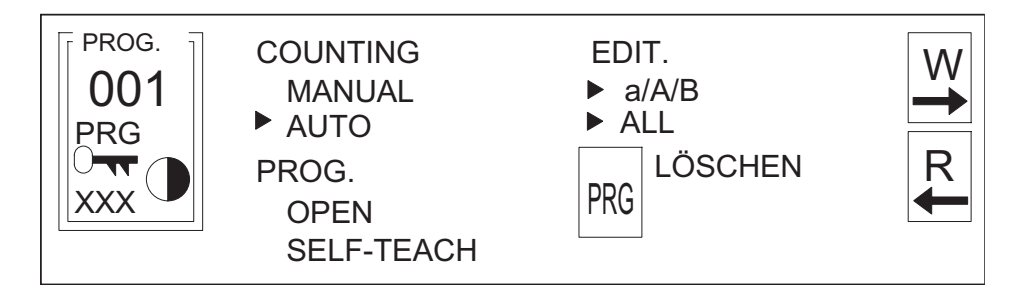

- 3. Positionieren Sie den Cursor auf das "W" rechts oben und stecken Sie ein Speichermodul in die Steckbuchse am Bediengerät.
- 4. Drücken Sie die Plus-Taste, um das gewählte Programm auf das Speichermodul zu übertragen.

### 4.4 Ein einzelnes Programm in die Steuerung einspielen

- 1. Wählen Sie den Programm-Speicherplatz an, auf den das Programm eingespielt werden soll.
- 2. Drücken Sie die Spezial-Taste. Es erscheint die gleiche Anzeige wie bei Abschnitt 4.3.
- Positionieren Sie den Cursor auf die Buchstaben "PRG" und drücken Sie die Plus-Taste, um die auf dem gewählten Speicherplatz befindlichen Daten zu löschen.
- Eine Abfrage erscheint, wo Sie das Löschen durch Drücken der Plus-Taste bestätigen müssen. Die Daten des Speicherplatzes werden unwiederbringlich gelöscht.
- 5. Stecken Sie das Speichermodul in die Steckbuchse am Bediengerät.
- 6. Positionieren Sie den Cursor auf dem "R".
- 7. Drücken Sie die Plus-Taste, um das Programm vom Speichermodul in die Steuerung zu übertragen.
- 8. Drücken Sie die Spezial-Taste um die Seite zu verlassen. Die Maschine ist wieder einsatzbereit.

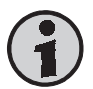

### Hinweis

Auf diese Art und Weise können Sie ein Programm von einem Speicherplatz auf einen anderen kopieren.

### 5.1 Störung – mögliche Behebung

**Die Maschine läuft nicht an und die Kontrolleuchte auf dem Bedienfeld MT800 ist aus** – die 10A Schmelzsicherung austauschen; wenn auch die neue Sicherung schmilzt oder die Maschine trotzdem nicht anläuft: Steuerplatine KK66 austauschen.

**Die Vorrichtungen werden nicht aktiviert** – der Antrieb ist funktionsfähig, aber die Vorrichtungen wie Fadenschneider, Fußlüftung oder Nadelkühlung werden nicht aktiviert – die 3A Schmelzsicherung austauschen, danach alle Vorrichtungen von der Antriebssteuerung elektrisch trennen; Maschine einschalten und alle Vorrichtungen nacheinander wieder anschließen; nach jedem Anschließen Maschine wieder einschalten und Schmelzsicherung prüfen; so kann die defekte Vorrichtung ausfindig gemacht werden (evtl Magnetventil); wenn die Elektroelemente der Vorrichtungen in Ordnung sind und der Austausch der Schmelzsicherung keine Lösung gebracht hat: I/O-Modul austauschen, Steuerplatine KK66 austauschen.

Das Bedienfeld MT800 ist eingeschaltet, jedoch das Display ist unklar oder funktioniert nicht – Maschine aus- und wieder einschalten; Verbindungskabel des Bedienfelds MT800 herausziehen, prüfen und wieder einsetzen; eventuell die gleiche Prozedur für das Verbindungskabel zwischen der Steuerplatine KK66 und dem I/O-Modul anwenden; Bedienfeld MT800 austauschen, I/O-Modul austauschen, Steuerplatine KK66 austauschen.

### 5.2 Fehlermeldung im Display – mögliche Behebung

Störung in der Steuerplatine (KG) – Steuerplatine KK66 austauschen.

**Externe Störung (KE)** – Maschine aus- und wieder einschalten; Netzanschluß prüfen; Umgebung auf Störquellen prüfen (funkenerzeugende Geräte, Hochfrequenzmaschinen, usw.).

**Programmverfälschung (KP)** – verfälschtes Programm löschen und neu erstellen; wenn mehrere Programme verfälscht sind, sollten alle Programme neu vom Speichermodul eingespielt werden; wenn danach Verfälschung bestehen bleibt: Steuerplatine KK66 austauschen.

**Positionsgeber defekt (SG)** – kontrollieren, ob das Verbindungskabel des Positionsgebers richtig angeschlossen ist; prüfen, ob Verbindungskabel zwischen I/O-Modul und Steuerplatine KK66 richtig angeschlossen ist; Positionsgeber austauschen, I/O-Modul austauschen, Steuerplatine KK66 austauschen.

Antriebsriemen gelockert (CA) – richtige Riemenspannung herstellen; prüfen, ob Antrieb fest auf dem Sockel befestigt ist.

Antrieb überlastet (MS) – die Gründe können vielfältig sein: z.B. fehlendes Öl im Nähkopf, Schwergang des Nähkopfes, Öl zu kalt, evtl. Nähfaden um die Riemenscheibe gewickelt.

Antrieb blockiert (MB) – mögliche Ursachen: Maschine festgelaufen, Nadel blockiert, usw.

### Hinweise zu verschiedenen Reparaturmaßnahmen

5.3

Austausch des I/O-Moduls – der Austausch des I/O-Moduls benötigt keine zusätzlichen Anpassungsarbeiten.

Austausch des Positionsgebers – nach dem Austausch ist eine Einstellung der Nadel-Nullposition erforderlich.

Austausch der Steuerplatine KK66 – Vorgang: hinteren Deckel ausbauen, vier Kabelanschlüsse zur Steuerplatine abziehen, beide Befestigungsschrauben entfernen, Steuerplatine von Antrieb abziehen. Achten Sie dabei darauf, die elektronischen Komponenten nicht zu beschädigen; bewahren Sie die Steuerplatine in einer vor elektrostatischer Aufladung schützenden Hülle und vermeiden Sie Kontakt zu metallischen Gegenständen. Nach dem Austausch der Steuerplatine müssen alle Setup-Daten und Programme vom Speichermodul eingespielt werden.

**Austausch des Vorderkastens** – dies ist das tragende Element des Anschlußsteuerkastens und des Pedals; jedes Übertragungselement des Pedals ist geeicht; deswegen sollte der Vorderkasten nur komplett ausgetauscht werden.

**Austausch des Antriebes** – dieser ist mit vier Schrauben im Antriebsgehäuse befestigt; vor dem Ausbauen muß die Steuerplatine entfernt werden.

**Neubearbeitung der Software** – zukünftige Entwicklungen können durch einen EPROM Austausch in die Steuerung übertragen werden; zum EPROM Austausch hinteren Deckel entfernen, EPROM Baustein austauschen (montiert auf dem Sockel in der oberen, linken Ecke); beim Einsetzen alle Pins einführen und keinen verbiegen.